www.tnstudy.in

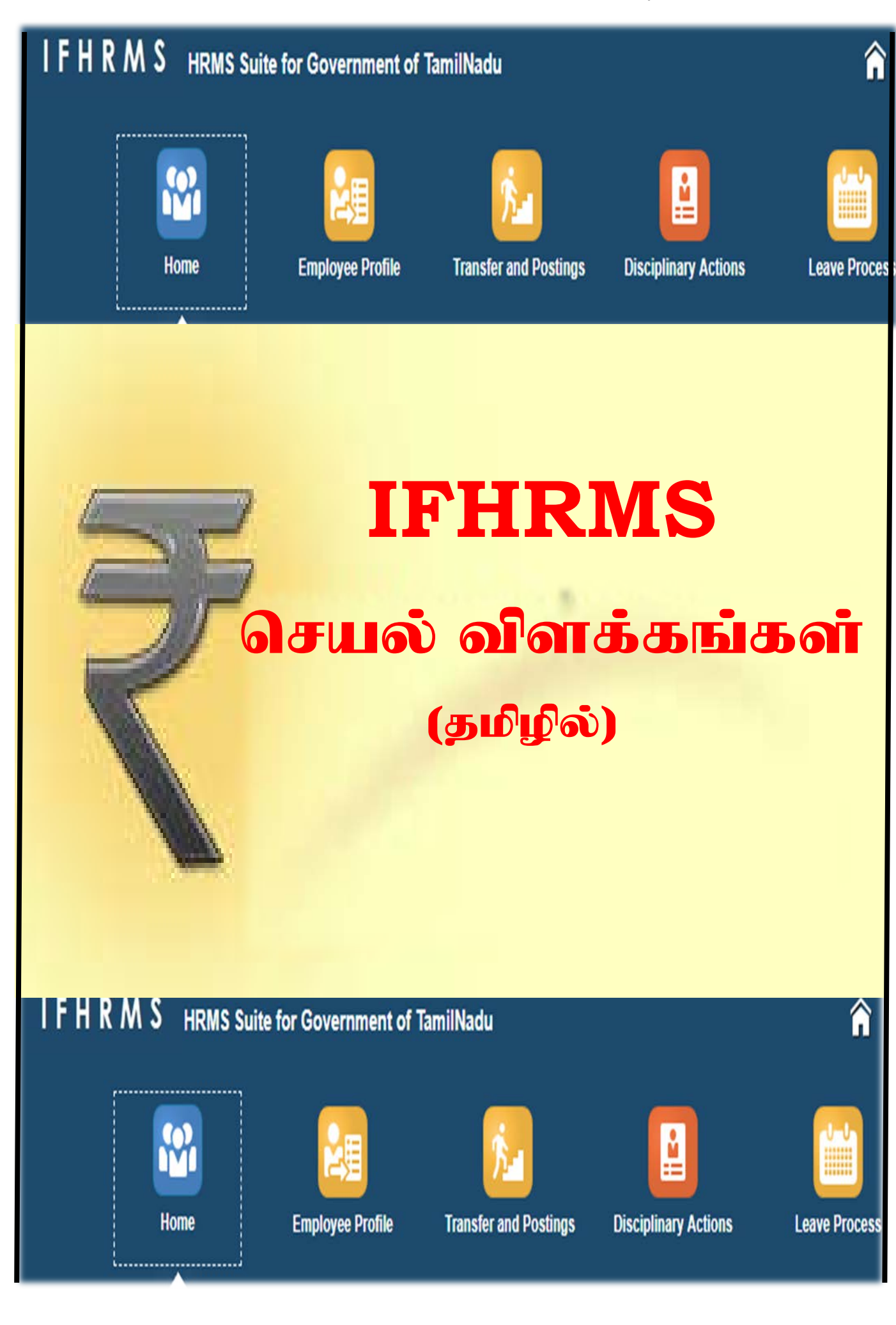

1

# **CONTENT**

| Title<br>No. | Sub<br>Title<br>No. | TITLE                                   | Page No. |
|--------------|---------------------|-----------------------------------------|----------|
| 1            | Googl               | e Settings Change                       |          |
|              | 1.1                 | Popup Menu - Allow செய்தல்              | 2        |
|              | 1.2                 | IFHRMS Website - Bookmark செய்தல்       | 3        |
|              | 1.3                 | Password - Auto Save செய்தல்            | 4        |
| 2            | Eleme               | ent Entry                               |          |
|              | 2.1                 | Element Entry - Deductions              | 6        |
|              | 2.2                 | Element Entry - GPF Subsciption         | 18       |
|              | 2.3                 | Element Entry - HRA Update              | 20       |
|              | 2.4                 | Element Entry - Update Salary           | 22       |
| 3            | Non S               | alary Deductions - Entry                | 24       |
| 4            | Pay B               | ill Group Creation                      | 25       |
| 5            | Pay B               | ill Prepration                          |          |
|              | 5.1                 | Add Employess to Pay Bill Group         | 26       |
|              | 5.2                 | Process -Regular Salary in a Bill Group | 28       |
|              | 5.3                 | Results - Check Salary details for Emp  | 29       |
|              | 5.4                 | Generate Bill                           | 30       |
|              | 5.5                 | Pay Bill Reports                        | 30       |
| 6            | Emplo               | oyee Details Update                     | 31       |

# <u>IFHRMS செயல் விளக்கங்கள்</u>

2

IFHRMS இணையதளத்திற்குச் சென்று Online Entry பதிவு செய்யும் முன் நமது பணியை எளிமையாக்க சில மாற்றங்களை நம் Google Chrome Browser ல் செய்ய வேண்டும்.

1. Elements Entry செய்யும் போது Pop Up Menu Open ஆகும். Google Chrome Browser ல் நாம் Block கொடுத்திருந்தால் அது Open ஆகாது. எனவே **Popup Menu Allow** செய்ய வேண்டும்.

2. IFHRMS Website ஐ **Book Mark** செய்து வைத்துக் கொள்வதால் ஒவ்வொரு முறையும் Website Typing செய்து தேடும் காலவிரயம் தவிர்க்கப்படும்.

3. Initiator, Verifier, Approver என்ற 3 Level களில் அடிக்கடி மாறும்போது Password ஐ ஒவ்வொரு முறையும் Typing செய்யாமல் இருக்க **Password Save** செய்ய வேண்டும்.

மேலே கூறிய 3 மாற்றங்களையும் ஏற்கனவே செய்தவர்கள் திரும்ப செய்ய வேண்டியதில்லை.

# <u> 1.1 - Popup Menu - Allow செய்தல்</u>

|                                                                                                    | New tab Ctrl+T                                      |                                                          |
|----------------------------------------------------------------------------------------------------|-----------------------------------------------------|----------------------------------------------------------|
|                                                                                                    | New incognito window Ctrl+Shift+N                   | Default browser                                          |
| இங்கு Click செய்யவும்                                                                                                    | History<br>Downloads Ctr(+)<br>Bookmarks            | Google Chrome is your default browser                    |
|                                                                                                    | Zoom - 100% + []                                    | On startup                                               |
| Google                                                                                                    | Print Ctrl+P<br>Cast<br>Find Ctrl+F<br>More tools ► | O Open the New Tab page<br>Continue where you left off   |
|                                                                                                    | Edit Cut Copy Paste                                 | <ul> <li>Open a specific page or set of pages</li> </ul> |
| 2                                                                                                    | Settings<br>Help                                    | G Google<br>https://www.google.co.in/?gws_rd=ssl         |
| Settings செல்லவும்                                                                                                    | Exit                                                | Add a new page                                           |
|                                                                                                    |                                                     | Aut a new page                                           |
| Advance Se                                                                                                    | 3<br>ettings செல்லவும்                              | Use current pages                                        |
| Advance Se                                                                                                    | 3<br>ettings செல்லவும்                              | Use current pages                                        |
| Advance Se<br>Search settings                                                                                                    | 3<br>ettings செல்லவும்                              | Use current pages                                        |
| Advance Se<br>Search settings<br>Send a "Do Not Track" request with your browsing traffic<br>Allow sites to check if you have payment methods saved                                                                      | 3<br>ettings செல்லவும்                              | Advance                                                  |
| Advance Se<br>Search settings<br>Send a "Do Not Track" request with your browsing traffic<br>Allow sites to check if you have payment methods saved<br>Manage certificates<br>Manage HTTPS/SSL certificates and settings | 3<br>ettings செல்லவும்                              | Advance<br>4<br>Content Settings செல்லவும்               |

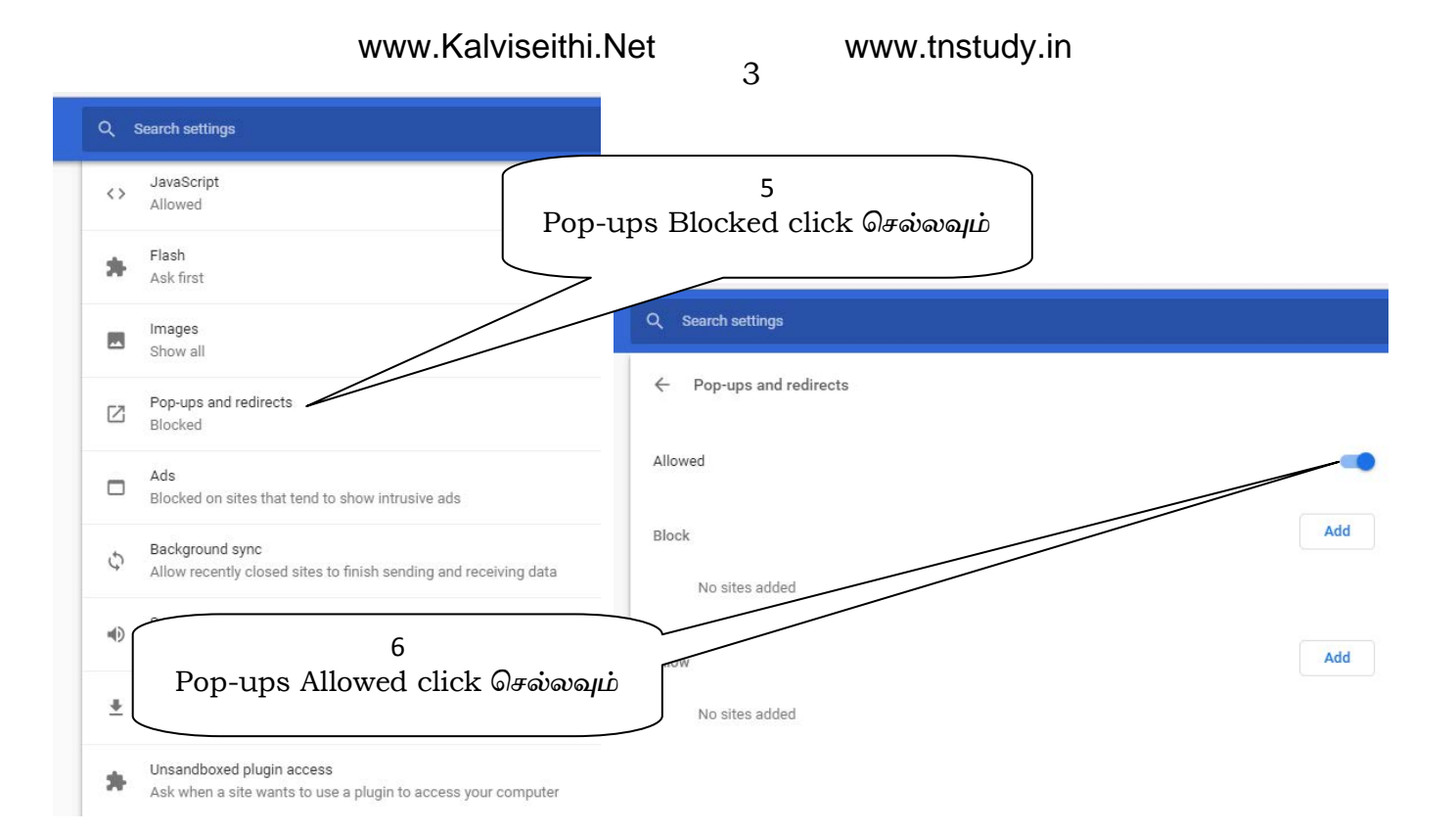

# <u> 1.2 - IFHRMS Website **ஐ -** Book Mark செய்தல்</u>

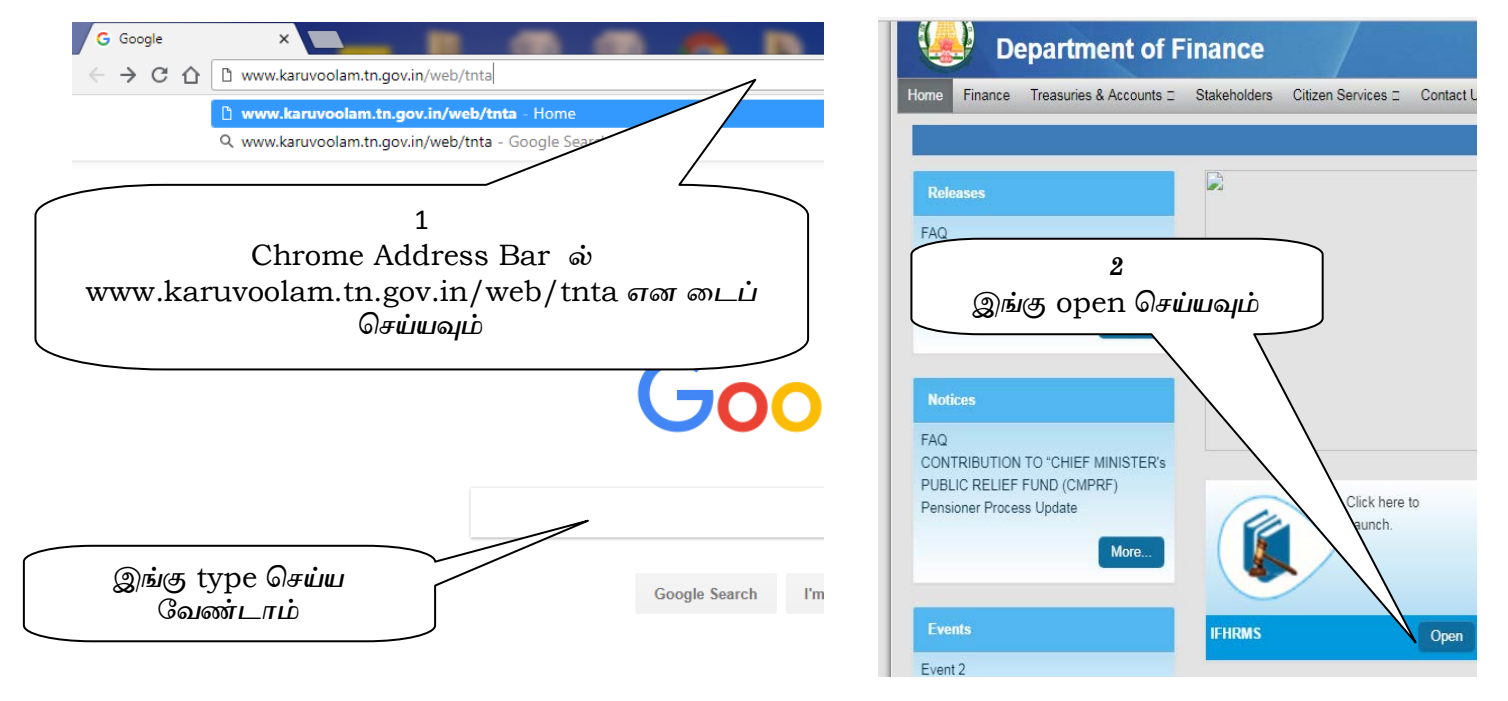

| https://ebsprd.karuvoolam.tn.gov.in/OA_HTML/AppsLocalLogin.jsp                  |                       |
|---------------------------------------------------------------------------------|-----------------------|
| vi - Welcome Ta 🌓 Login Page 💪 Google 🚇 ePayrollSystem 💲 BGM Ringtones 🎦 IFHRMS | Edit bookmark         |
| 4                                                                               | Name IFHRMS           |
| இங்கு IFHRMS என டைப் செய்து கீழே<br>Domo Octobery                               | Folder Bookmarks bar  |
| Done sangasan                                                                   | More Done Rem         |
| User Name                                                                       | To get 3<br>sign in   |
| Password                                                                        | இங்கு Click செய்யவும் |
|                                                                                 |                       |
| Login Cancel                                                                    |                       |

www.tnstudy.in

Add

# <u>1.3 - Password - Save செய்தல்</u>

4

Password Save செய்ய Chrome Setting ல் மாற்றம் செய்ய வேண்டும். ஏற்கனவே Popup Menu Settings மாற்றியது போல 1.Settings 🖙 2.Advance Settings 🖙 3.Passwords and forms செல்லவும்.

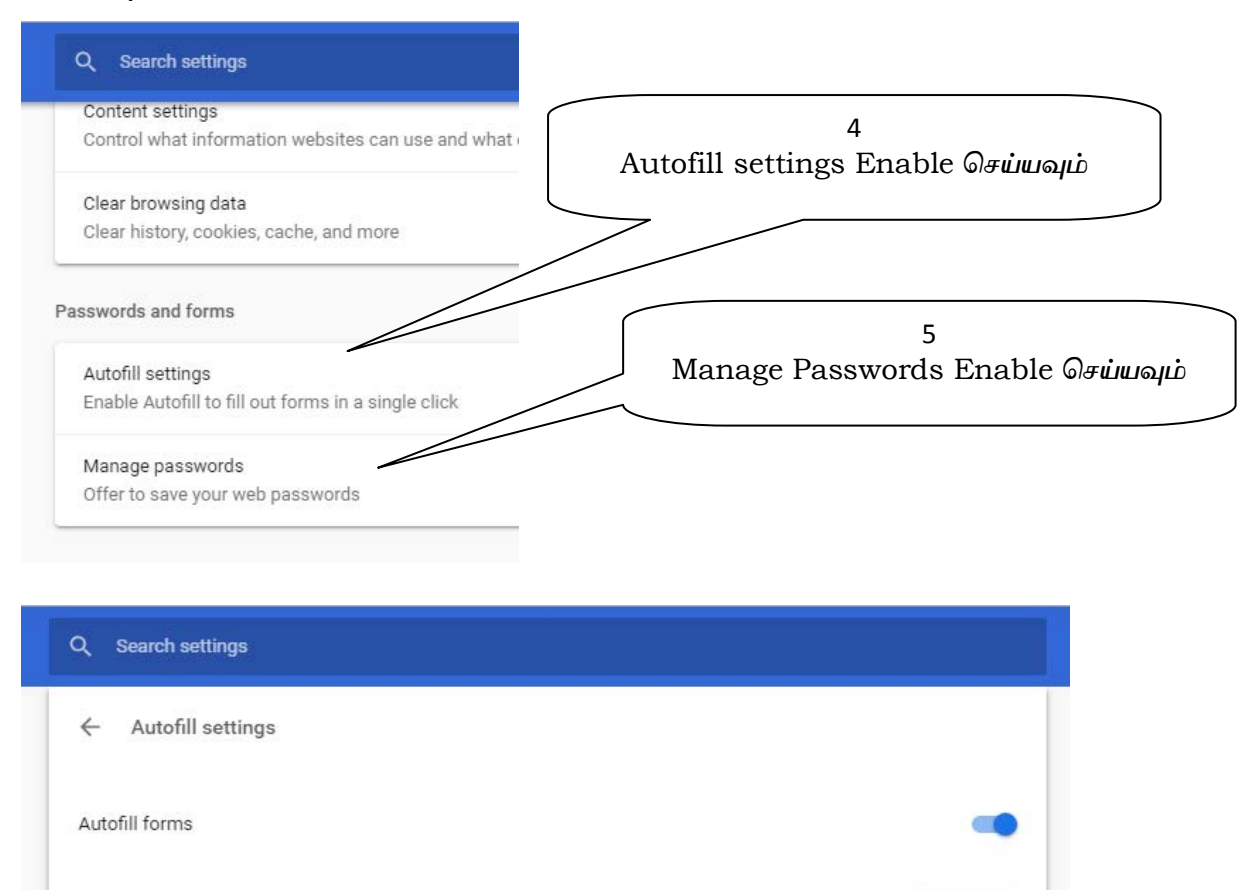

Addresses

| Q. Search settings                                                                                                    |                             |
|----------------------------------------------------------------------------------------------------|-----------------------------|
| ← Manage passwords                                                                                                    | Q Search passwords          |
| Offer to save passwords                                                                                                    | -                           |
| Auto Sign-in<br>Automatically sign in to websites using stored credentials. If disal<br>confirmation every time before signing in to a website. | bled, you will be asked for |

www.Kalviseithi.Net 5 www.tnstudy.in

இப்போது Google Chrome ஐ Close செய்து மீண்டும் open செய்யவும்.

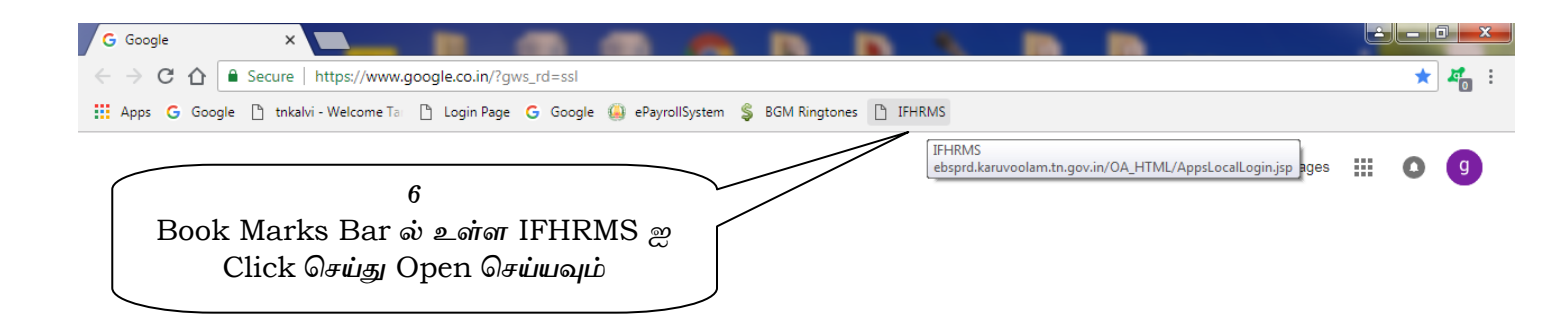

இப்போது நாம் நேரடியாக IFHRMS Login Page க்கு சென்று விட்டோம்.

| C Login X                                                                         |                                                            |             |
|-----------------------------------------------------------------------------------|------------------------------------------------------------|-------------|
| ← → C ☆ O Not secure   ebsprd.karuvoolam.tn.gov.in/OA_HTML//                      | AppsLocalLogin.jsp                                         | 아 \star 🖉 : |
| 🗰 Apps 💪 Google 🗋 tnkalvi - Welcome Ta 🗋 Login Page 💪 Google 🚇                    | ePayrollSystem 💲 BGM Ringtones 🗋 IFHRMS                    |             |
| ORACLE<br>7<br>இங்கு User ID மற்றும்<br>Password ஐ type செய்து<br>Login செய்யவும் | User Name<br>18000002255800000<br>Password<br>Login Cancel |             |

8. இப்போது Website க்குள் செல்லும்போது மூலையில் Password Save Settings சில நொடிகளே தோன்றும். உடனே Save செய்து கொள்ளவும்.

| Home X J Login X                                                                                       |                                                                                                    |
|----------------------------------------------------------------------------------------------------|----------------------------------------------------------------------------------------------------|
| ← → X û ③ Not secure   ebsprd.karuvoolam.tn.gov.in/OA_HTML/AppsLocalLogin.jsp                          | 아 ★ 🖉 :                                                                                                  |
| 👬 Apps G Google 🗅 tnkalvi - Welcome Ta 🗅 Login Page G Google 🤪 ePayrollSystem 💲 BGM Ringtones 🎦 IFHRMS | Do you want Google Chrome to save<br>your password for this site?<br>Username 43202022555444<br>Password |
|                                                                                                    |                                                                                                    |

இதே முறையில் Initiator போலவே Verifier, Approver என்ற 3 நிலைகளிலும் Password save செய்து கொண்டால்...... இனி User id மற்றும் Password Type செய்ய வேண்டிய அவசியம் இல்லை. Click செய்தாலே போதும்.

www.tnstudy.in

## 2.1 - Elements Entry செய்தல் - Deductions

6

Elements என்பது Dues மற்றும் Deductions ஆகும்.

IFHRMS ல் ஏற்கனவே பதிவு செய்யப்பட்டுள்ள Elements:

| DUES              | DEDUCTIONS          |
|-------------------|---------------------|
| DA (percentage)   | CPS Regular         |
| Medical Allowance | Family Benefit Fund |

#### IFHRMS ல் புதிதாக பதிவு செய்யப்பட வேண்டிய Elements:

| DUES                 |
|----------------------|
| Duty Pay (Basic Pay) |
| House Rent Allowance |
| Personal Pay         |
| All Allowances       |
|                      |

#### **DEDUCTIONS**

Income Tax Income Tax Cess New Health Insurance Special Provident Fund Postal Life Insurance GPF Subscribtion

### குறிப்பு: GPF Temporary Advance, Festival Advance நம்மால் பதிவு

செய்ய இயலாது. கருவூலத்தின் மூலமே பதிவு செய்ய இயலும்.

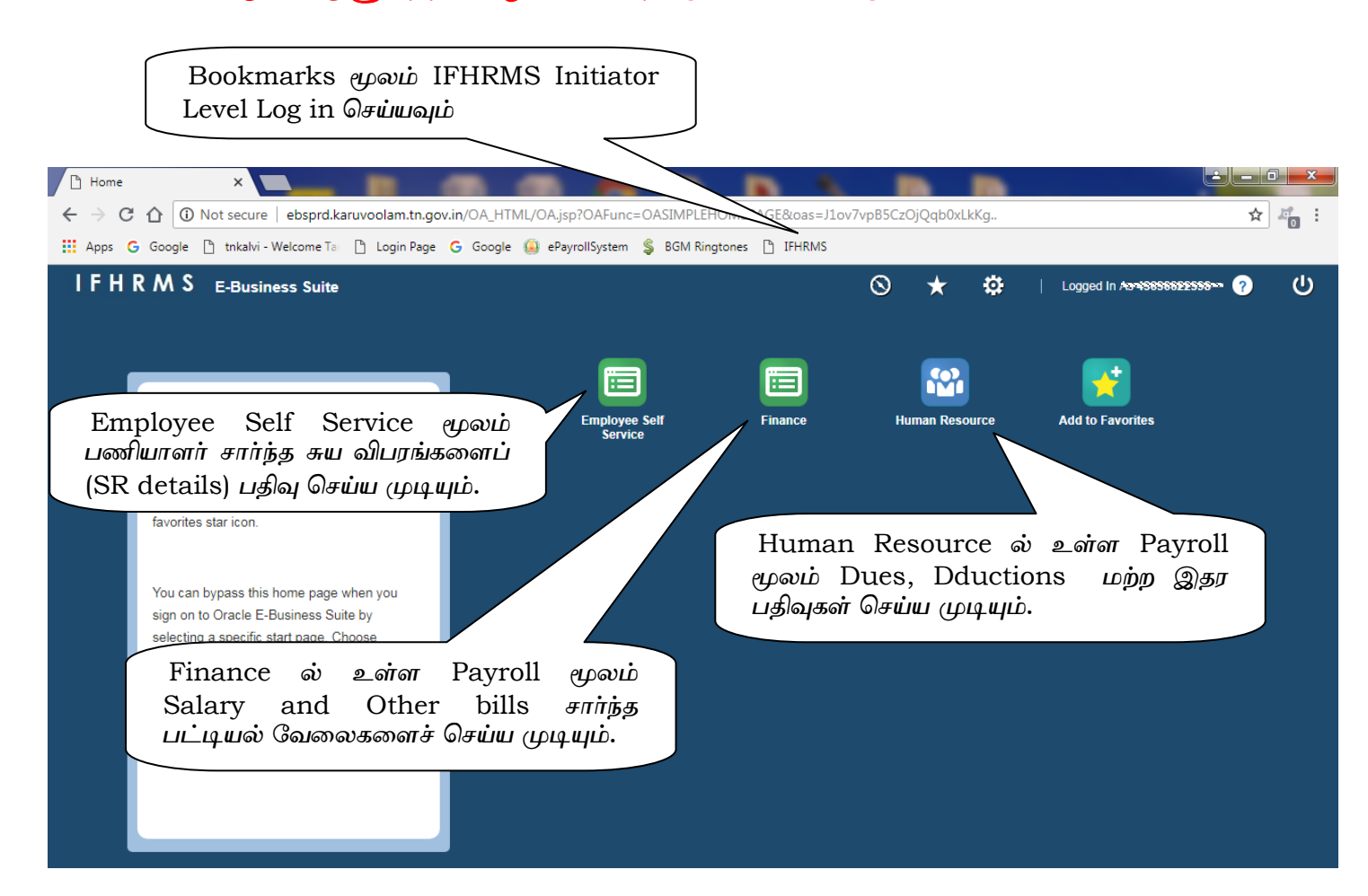

Elements Entry HR (Human Resource) ல் உள்ள Pay roll மூலமே செய்ய இயலும். ஆனாலும் அலுவலகத்தில் உள்ள அனைத்துப் பணியாளர் விபரங்களையும், Finance ல் உள்ள Pay roll ல் முதலில் சரிபார்த்துக் கொள்ளவும்.

HR Payroll ல் நாம் செய்யும் அனைத்து விபரங்களையும் Finance Payroll ல் மட்டுமே சரிபார்க்க முடியும்.

அனைத்து பதிவுகளையும் Initiator Level மூலமே பதிவு செய்ய இயலும். Verifier, Approver Level ல் பதிவு செய்ய இயலாது.

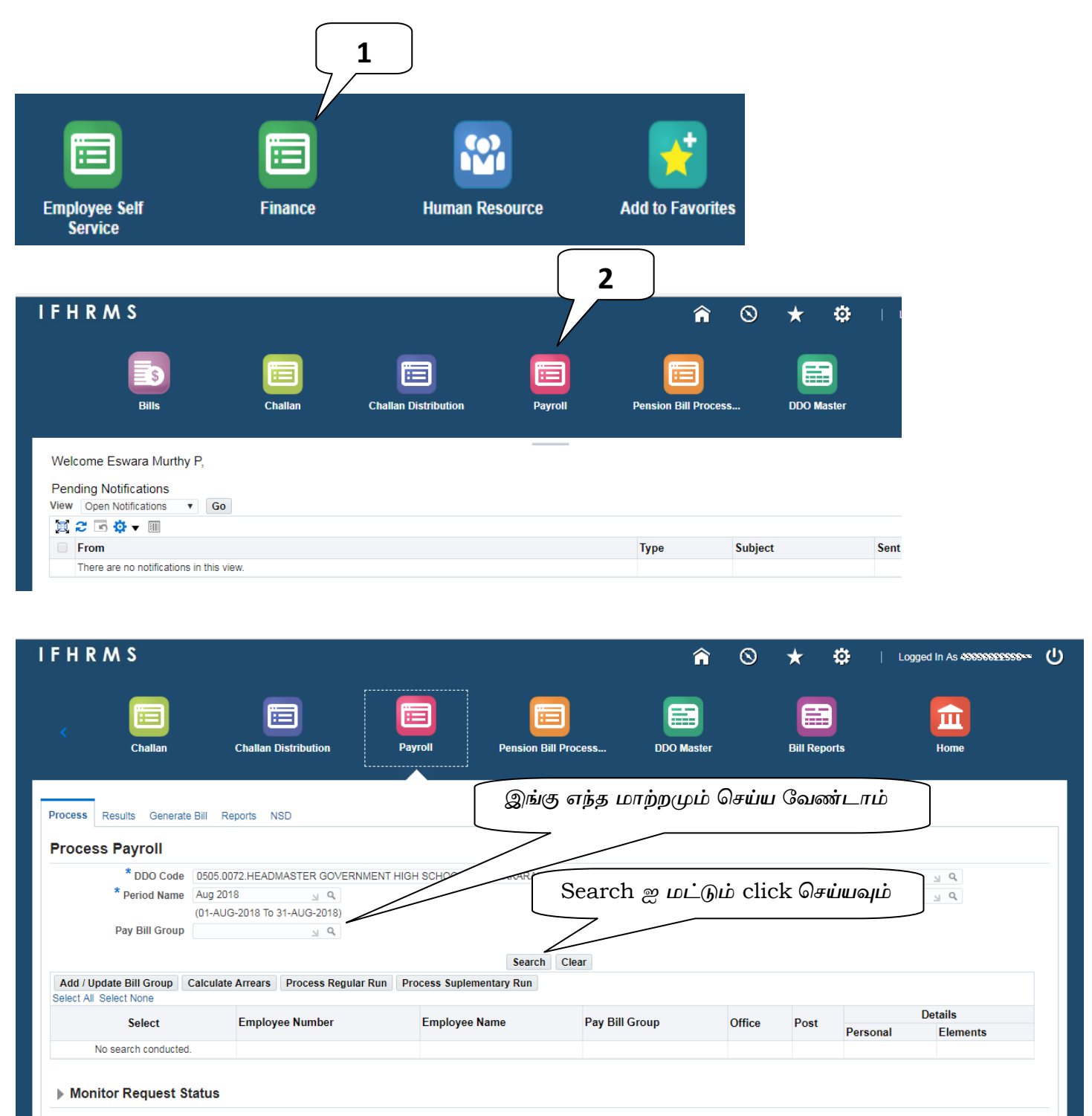

7

| <                              | Challan           | Challan Distribut                                   | ion Pa                            | ayroll Pension Bill Process                                                                           | DDO Master Bill Reports Home                                                                                                    |
|--------------------------------|-------------------|-----------------------------------------------------|-----------------------------------|----------------------------------------------------------------------------------------------------|----------------------------------------------------------------------------------------------------|
| Process                        | Results General   | te Bill Reports NSD                                 |                                   | <b>அ</b> ன                                                                                            | னைத்துப் பணியாளர் விபரமும் இதில்                                                                                                    |
| Proce                          | ss Payroll        |                                                     |                                   | வருட                                                                                                  | ம். பணியாளர்களை கூடுதலாகச்                                                                                                    |
|                                | * DDO Code        | 0505.0072.HEADMASTER                                | GOVERNMENT HIG                    | SH SCHOOL KOODAKKARAI                                                                                 | க்கவோ, நீக்கவோ தங்கள்<br>். நடைப                                                                                                    |
|                                | * Period Name     | Aug 2018                                            | Q 2019)                           | கருவு                                                                                                 | ഖ്കരുകള്ളിനുക്ര Email அனுபபுவும்.                                                                                                    |
|                                | Pay Bill Group    | (01-A0G-2018 10 31-A0G                              | -2018)<br>N Q                     |                                                                                                    | 7                                                                                                    |
| Add / U<br>Select Al<br>Select | Update Bill Group | Calculate Arrears Proc                              | ess Regular Run<br>Pay Bill Group | Search Current Process Suplementary Run<br>Office                                                     | இங்கு Click செய்தால் உரிய<br>பணியாளரின் ஊதிய விபரங்கள்<br>செசியம்                                                                                                    |
|                                | ()_               | Natarajan K                                         |                                   | GOVERNMENT HIGH SCHOOL, KOOD                                                                          |                                                                                                    |
|                                |                   | Amirthavali K                                       |                                   | GOVERNMENT HIGH SCHOOL, KOODAKK                                                                       | KARAI Bachelor Of Teaching Assistant  [641                                                                                                    |
|                                |                   | Nagarajan A                                         |                                   | GOVERNMENT HIGH SCHOOL, KOODAKK                                                                       | KARAI Bachelor Of Teaching Assistant  [64188                                                                                                    |
|                                |                   |                                                     |                                   | GOVERNMENT HIGH SCHOOL KOODAKK                                                                        |                                                                                                    |
|                                |                   | Kosalai K                                           |                                   | GOVERNMENT HIGH SCHOOL, ROODARN                                                                       | KARAI Sewing Mistress  64183                                                                                                    |
|                                |                   | Kosalai K<br>Sudha A                                |                                   | GOVERNMENT HIGH SCHOOL, KOODAKK                                                                       | KARAI Sewing Mistress)  64183                                                                                                    |
|                                |                   | Kosalai K<br>Sudha A<br>Robert S                    | AZ Temporary                      | GOVERNMENT HIGH SCHOOL, KOODAKK<br>GOVERNMENT HIGH SCHOOL, KOODAKK                                    | KARAI     Sewing Mistress  64183       KARAI     Bachelor Of Teaching Assistant  64192       KARAI     Bachelor Of Teaching Assistant  64195                                             |
|                                |                   | Kosalai K<br>Sudha A<br>Robert S<br>Eswara Murthy P | AZ Temporary                      | GOVERNMENT HIGH SCHOOL, KOODAKK<br>GOVERNMENT HIGH SCHOOL, KOODAKK<br>GOVERNMENT HIGH SCHOOL, KOODAKK | KARAI     Sewing Mistress   64183       KARAI     Bachelor Of Teaching Assistant   64192       KARAI     Bachelor Of Teaching Assistant   64195       KARAI     JUNIOR ASSISTANT   64181 |

8

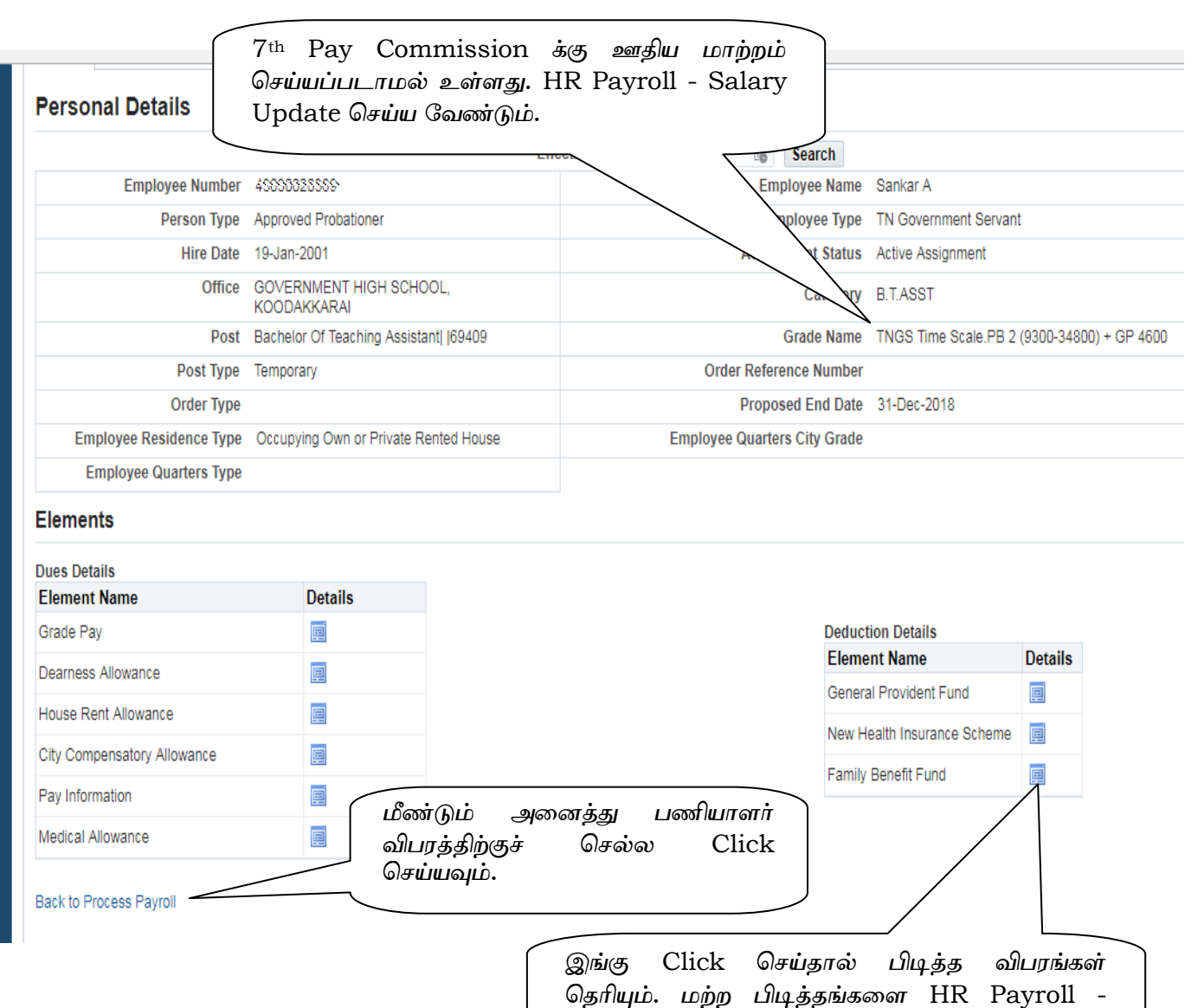

Element Entry செய்ய வேண்டும்.

வேறு User Level மாற இங்கு Click செய்யவும். **1** Home Click செய்யவும். IFHRMS  $\odot$ Logged In As 498999999999  $\star$ DO Master Challan Distribution on Bill Process DDO I 2 Human Resource Add to Favorites Employee Self Finance Service 3 1 (O) Home **Employee Profile Transfer and Postings Disciplinary Actions** Leave Process Employee Bills and ... Payroll Service

(O) 4 Employee Bills and ... Leave Process **Payroll Service** Pre-retirement Advances Schemes Element Entry Increment Pongal Bonus Income Tax Review Temporary Post Details Rent Recovery Details Search or Create Batch Element Entry Delete **GPF** Subscription 4 Update Element Entry Search Batch Search By Effective Date i. Update Salary Go User Declared Tax 5 Element Entry Excel Upload Create Batch 💢 🎜 Batch Name **Batch Status** Update No results found Monitor Process Status

நமக்கு வேண்டிய ஊதிய மாற்றங்களைச் செய்ய HR Payroll - Element Entry செல்ல வேண்டும்.

10

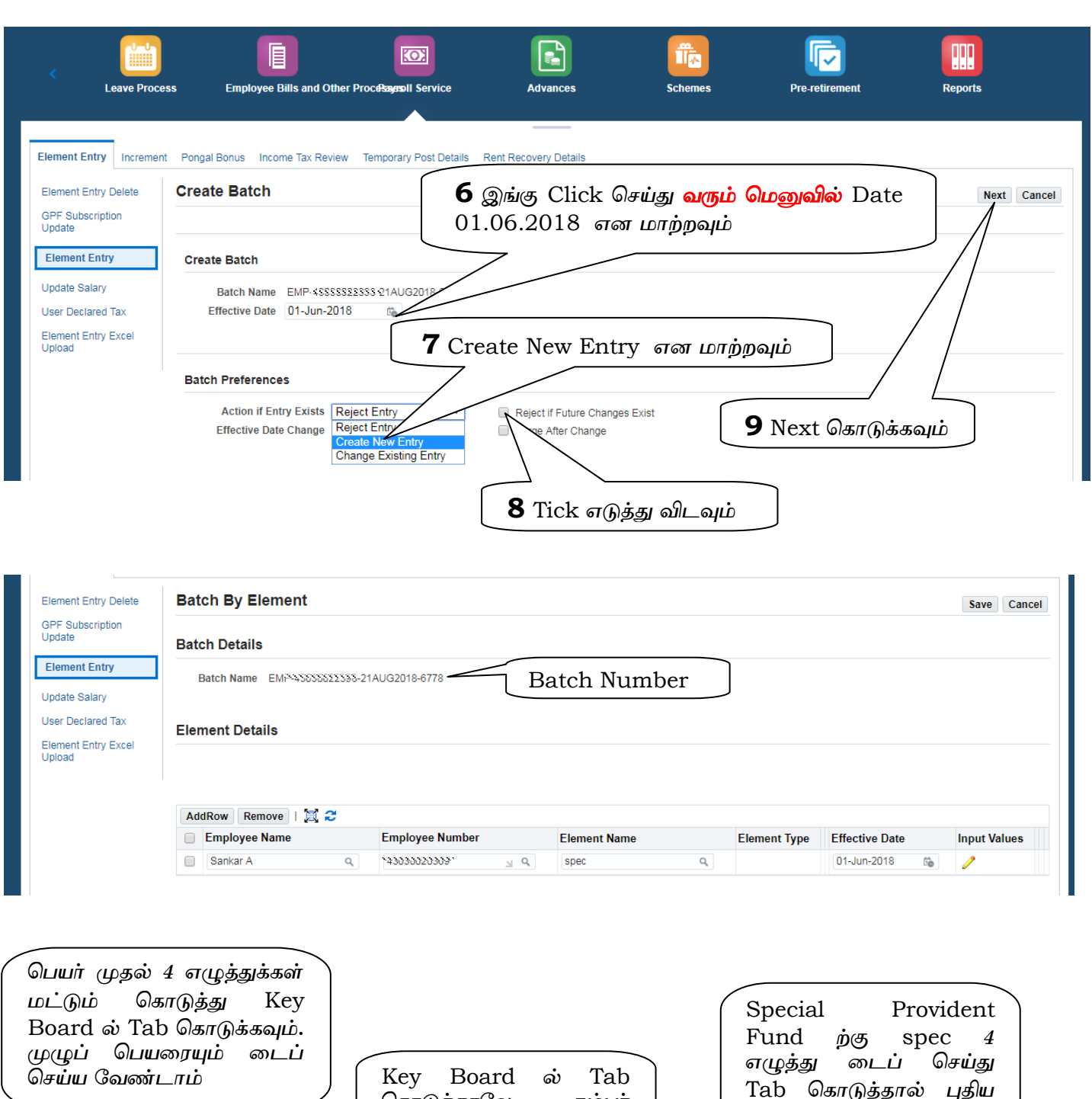

| செய்ய வேண்டாம்<br>AddRow Remove | Key Boa<br>கொடுத்தா<br>வரும் | ard ல் Tab<br>லே நம்பர் | Tab<br>மெனு  | தாடுத்தால் பு<br>வரும் | து<br>புதிய  |  |
|---------------------------------|------------------------------|-------------------------|--------------|------------------------|--------------|--|
| Employee Name Employee No       | ıml                          | Element Name            | Element Type | Effective Date         | Input Values |  |
| Sankar A Q Y45055055555         | <u>л</u> д                   | spec Q                  |              | 01-Jun-2018 👸          | 1            |  |

### Validation Results

www.tnstudy.in

11

| Search and Select List | of Values - Google Chrome               |                                        |                          |                |                 |
|------------------------|-----------------------------------------|----------------------------------------|--------------------------|----------------|-----------------|
| Not secure   ebsp      | prd.karuvoolam.tn.gov.in/OA_HTML/       | <u>cabo/isps/a.jsp?_t=fredRC&amp;e</u> | nc=UTF-8&_min            |                |                 |
| Search and Sel         | ect: இங்கு Go செ<br>Search செய்யலா      | காடுத்தும்<br>ாம் –                    | ance <u>l</u> Select     |                |                 |
| Search                 |                                         |                                        |                          |                |                 |
| இங்கு Selec            | t செய்யவும்<br>wn list and ente         | r e in the text field, then sele       | ect the "Go"             |                |                 |
|                        |                                         |                                        |                          |                |                 |
| Search ent N           | lame 🔻 spec                             | Go                                     |                          |                |                 |
| Results                |                                         |                                        |                          |                |                 |
| O select               | Element Name                            | Flement Type                           |                          |                |                 |
|                        | Special GPF                             | Involuntary Deduc                      | tions                    |                |                 |
|                        | Special Provident Fund 1984             | Involuntary Deduc                      | tions                    |                |                 |
|                        | Special Provident Fund 2000             | Involuntary Deduc                      | tions                    |                |                 |
|                        | Special Allowance                       | Faminos                                |                          |                |                 |
|                        | Special Compensatory Allowance          | Faminge                                |                          |                |                 |
|                        | Special Compensatory Allowance          | Earnings                               |                          |                |                 |
|                        | Special Fay                             | Earnings                               | • Ie                     |                |                 |
|                        |                                         |                                        |                          |                |                 |
|                        | தான                                     | ாகவே பூர்த்தி                          | Input Value              | கொடுக்க        |                 |
| இவ்வா                  | று வரும் 📔 🤅 செய்                       | யப்படும்                               | வேண்டும்                 |                |                 |
|                        |                                         |                                        |                          |                |                 |
| AddRow Remove          | 12                                      |                                        | $\sim$                   |                |                 |
| Employee Name          | Employee Number                         | Element Name                           | Elen sut Type            | Effective Date | Input Values    |
| Cankar A               |                                         | O     Special Bravidant Eurol 200      | 0 Involuntary Deductions | 01 Jun 2019    |                 |
| JankarA                | 45050020503 *** 3                       | Gpecial Frondenic Fund 200             | a Involuntary Deductions | 01-001-2010    |                 |
|                        |                                         |                                        |                          |                |                 |
|                        |                                         |                                        |                          |                |                 |
|                        |                                         | ×                                      | Input Value              | e கொடுத்து     |                 |
| Special Provident Fu   | nd 2000 - Input Values                  |                                        | Save செய்யவு             | ம்             |                 |
| * SPF Amount           |                                         |                                        | ~                        |                |                 |
| 50<br>70               | Save                                    |                                        |                          |                |                 |
|                        |                                         |                                        |                          |                |                 |
|                        |                                         |                                        |                          |                |                 |
| Pongal Bonus Income Ta | ax Review Temporary Post Details Rent R | Recovery Details                       |                          |                |                 |
| i) Information         |                                         |                                        |                          |                |                 |
| Element Input Values S | aved Successfully                       |                                        |                          |                |                 |
| Batch By Elemen        | t                                       |                                        |                          | Save           | Validate Cancel |
| Details Details        |                                         | _ <b>2.</b> Save ໑                     | சய்தவுடன்                | $\square$      |                 |
| Batch Details          |                                         | Saved Suc                              | ccessfully               |                |                 |
| 3. அடுத்த              | Element பதிவு                           |                                        | /                        |                |                 |
| செய்ய                  | AddRow                                  |                                        | <br>ஒவ்வொரு மன           | ww. Save       |                 |
| கொடுக்கவு              | ف _                                     | செய்யவும். இ                           | ல்லையெனில் பிடி          | த்த விபரம்     |                 |
| 7 /                    |                                         | , ஆக்<br>பதிவாகா <u>து</u> .           | ,                        |                |                 |
|                        |                                         |                                        |                          |                |                 |
| AddRow Remove          | M 2                                     |                                        |                          |                |                 |
| Employee Name          | Employee Number                         | Element Name                           | Element Type             | Effective Date | Input Values    |
| Sankar A               | Q 43030020369                           | Q Special Provident Fund 200           | Involuntary Deductions   | 01-Jun-2018 🛍  | /               |

#### www.tnstudy.in

12

முன்னர் போலவே, 2வது Row வில் பெயர், Element Name டைப் செய்து Tab கொடுத்து Search செய்யவும். மெனுவில் உரிய விபரங்கள் பதிவு செய்து Save செய்யவும்.

Postal Life Insurance பொறுத்தவரையில் Premium மட்டும் பதிவு செய்தால் போதும். PLI CGST, PLI SGST ஆகியவை தானாகவே கணக்கிடப்பட்டுவிடும்.

Postal Life Insurance 2 Policy உள்ளவர்கள் தனித்தனியே ஒவ்வொரு பாலிசிக்கு உரிய பிரிமியத் தொகையை 2 முறை Elements Entry செய்ய வேண்டும். எத்தனை பாலிசி எடுத்திருந்தாலும் நமது பழைய Pay Bill ல் ஒரே தொகையாகத் தான் காட்டும். எனவே விபரம் அறிந்து பதிவிடவும்.

|                       |                                | ×                 | :           |
|-----------------------|--------------------------------|-------------------|-------------|
| Postal Life Insuranc  | e - Input Values               |                   |             |
| * Policy Number       | <i>"00/00400</i> "             |                   |             |
| * Policy Start Date   | 18-Sep-2009 🛍                  |                   |             |
| * Premium Amount      | 1875                           |                   |             |
|                       | Save                           |                   |             |
|                       |                                |                   | Input Value |
| Special Provident Fu  | nd 200 Q Involuntary Deduction | ons 01-Jun-2018 🛍 | 1           |
| Postal Life Insurance | O Involuntary Deduction        | ns 01-Jun-2018 th |             |

மறக்காமல் ஒவ்வொரு முறையும் மேலேயும் Save செய்யவும். இல்லையெனில் பிடித்த விபரம் பதிவாகாது.

New Health Insurance பொறுத்தவரை Input Value வராது. அப்படியே Save செய்தால் போதும்.

|                                            | × |
|--------------------------------------------|---|
| New Health Insurance Scheme - Input Values |   |
| Save                                       |   |
|                                            |   |

#### W

13

| Element Input Values S                                                                | aved Succes                                                                                                    | sfully                                                                                                    |                                                                                                    |                                                                                     |                                                                           |                    |               |
|---------------------------------------------------------------------------------------|----------------------------------------------------------------------------------------------------|----------------------------------------------------------------------------------------------------|----------------------------------------------------------------------------------------------------|-------------------------------------------------------------------------------------|---------------------------------------------------------------------------|--------------------|---------------|
| atch By Elemen                                                                        | t                                                                                                    |                                                                                                    |                                                                                                    |                                                                                     | S                                                                         | ave                | Validate Canc |
| atch Details                                                                          |                                                                                                    |                                                                                                    |                                                                                                    |                                                                                     | /                                                                         |                    | 1             |
| Batch Name EXXXX                                                                      | 102222022                                                                                                    | 21AUG2018-6778                                                                                                    |                                                                                                    |                                                                                     |                                                                           |                    |               |
| இதே முறைய                                                                             | ါல் Add                                                                                                    | l Row கொடுக்கு                                                                                                    |                                                                                                    | /                                                                                   | /                                                                         |                    | _             |
| வேறு பணிய<br>ல் Element                                                               | மாளரைம<br>Entry (<br>                                                                                                    | பும் ஒரே Batch<br>செய்யலாம்.                                                                                                    | Save                                                                                                    | செய்தபின் Valid                                                                     | ate செய்யஎ                                                                | வும்               |               |
| வேறு பணிய<br>ல் Element<br>AddRow Remove  <br>Employee Name                           | In ளரை<br>Entry (<br>பிரில்<br>பிரில்<br>பிரி<br>பிரில்<br>பிரில்<br>பிரி<br>பிரி<br>பிரி<br>பிரி<br>பிரி<br>பிரி<br>பிரி<br>பிர                                                                                                    | பும் ஒரே Batch<br>செய்யலாம்.<br>Employee Number                                                                                                    | Element Name                                                                                                    | செய்தபின் Valid<br>Element Type                                                     | ate செய்யஎ<br>Effective Date                                              | வும்               | Input Values  |
| வேறு பணிய<br>ல் Element<br>AddRow Remove  <br>Employee Name<br>Sankar A               | narofi<br>Entry (<br>آ<br>ا<br>ا<br>ا<br>ا<br>ا<br>ا                                                                                                    | பும் ஒரே Batch<br>செய்யலாம்.<br>Employee Number                                                                                                    | Element Name Special Provident Fund 200 Q                                                                                                    | செய்தபின் Valid                                                                     | ate செய்யஎ<br>Effective Date<br>01-Jun-2018                               | வும்               | Input Values  |
| வேறு பணிய<br>ல் Element<br>AddRow Remove  <br>Employee Name<br>Sankar A<br>Sankar A   | narofi<br>Entry (<br>الا ک<br>م                                                                                                    | பும் ஒரே Batch<br>செய்யலாம்.<br>Employee Number<br>பில்லில்லாம் அரு                                                                                                    | Element Name Special Provident Fund 200 Q Postal Life Insurance Q                                                                                        | செய்தபின் Valid<br>Element Type<br>Involuntary Deductions<br>Involuntary Deductions | ate செய்யக<br>Effective Date<br>01-Jun-2018<br>01-Jun-2018                | வும்<br>கே         | Input Values  |
| வேறு பணிய<br>ல் Element (<br>AddRow Remove  <br>Employee Name<br>Sankar A<br>Sankar A | in an of the<br>Entry of<br>Iteration<br>Iteration<br>Ite | பும் ஒரே Batch<br>செய்யலாம்.<br>Employee Number<br>பில்லில் இரு<br>பில்லில் இரு<br>பில்லில் இரு<br>பில்லில் இரு<br>பில்லில் இரு<br>பில்லில் இரு<br>பில்லில் இரு<br>பில் இரே<br>கிக்கி<br>பில் இரே<br>கிக்கி<br>பில் இரே<br>கிக்கி<br>பில் இரே<br>கிக்கி<br>பில் இரே<br>கிக்கி<br>பில் இரு<br>கிக்கி<br>பில் இரு<br>கிக்கி<br>பில் இரு<br>கிக்கி<br>பில் இரு<br>கிக்கி<br>பில் இரு<br>கிக்கி<br>பில் இரு<br>கிக்கி<br>பில் இரு<br>கிக்கி<br>பில் இரு<br>கிக்கி<br>பில் இரு<br>கிக்கி<br>பில் இரு<br>கிக்கி<br>பில் இரு<br>கிக்கி<br>பில் இரு<br>கிக்கி<br>பில் கிக்கி<br>கிக்கி<br>கிக்கி<br>திரு<br>கிக்கி<br>பில் கிக்கி<br>கிக்கி<br>கிக்கி<br>பில் கிக்கி<br>கிக்கி<br>கிக்கி<br>கிக்கி<br>திரு<br>கிக்கி<br>கிக்கி<br>கிகு<br>கிகி<br>கிக்கி<br>கிக்கி<br>கிக்கி<br>கிக்கி<br>கிக்கி<br>கிக்கி<br>கிக்கி<br>கிக்கி<br>கிக்கி<br>கிக்கி<br>கிகி<br>கிகி<br>கிகி<br>கிகி<br>கிகி<br>கிகி<br>கிகி<br>கிகி<br>கிகி<br>கிகி<br>கிகி<br>கிகி<br>கிகி<br>கிகி<br>கிகி<br>கிகி<br>கிகி<br>கிகி<br>கிகி<br>கிகி<br>கிகி<br>கிகி<br>கிகி<br>கிகி<br>கிகி<br>கி | Save         Element Name         Special Provident Fund 200 q         Postal Life Insurance         Postal Life Insurance         Postal Life Insurance | செய்தபின் Valid<br>Element Type<br>Involuntary Deductions<br>Involuntary Deductions | ate செய்யக<br>Effective Date<br>01-Jun-2018<br>01-Jun-2018<br>01-Jun-2018 | வும்<br>வும்<br>லே | Input Values  |

#### Validation confirm செய்ய வரும் மெனுவில் OK கொடுக்கவும்.

|     | ik (in the second second second second second second second second second second second second second second se |    |  |
|-----|----------------------------------------------------------------------------------------------------|----|--|
|     | Confirmation                                                                                                    |    |  |
|     | Batch Submitted For Validation,RequestId =1027992                                                               |    |  |
| MP- | Query The Batch To Check the Validation Status through Search Batch Page                                        | ОК |  |
| ;   |                                                                                                    |    |  |

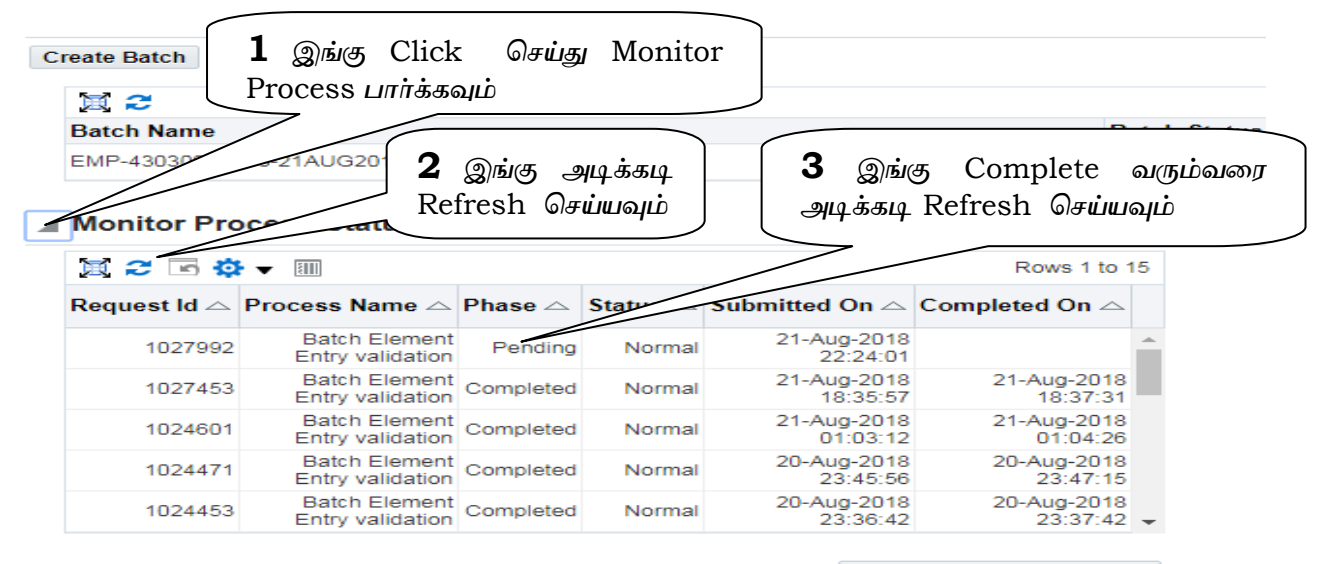

Refresh Processing Status

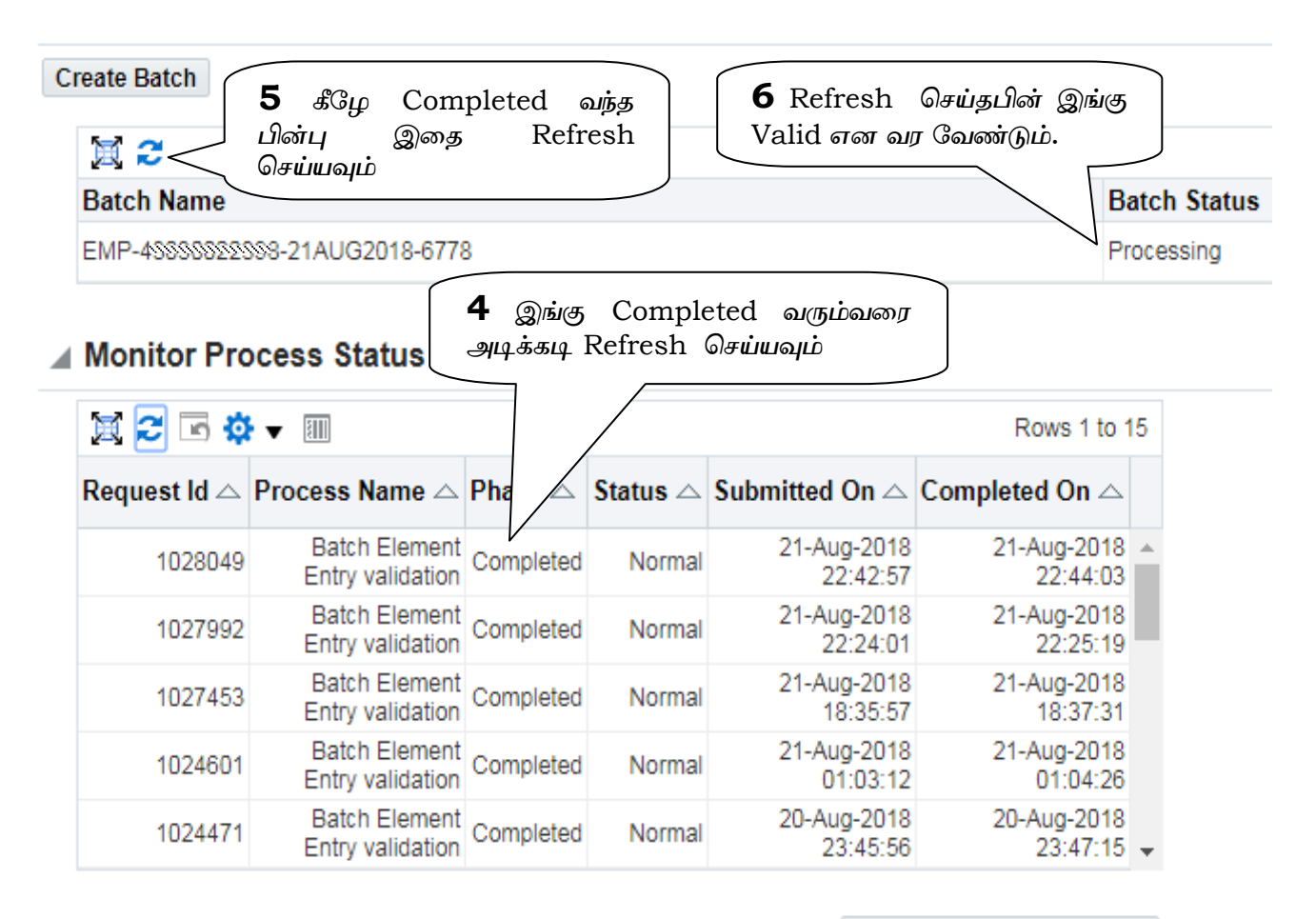

**Refresh Processing Status** 

Batch Status Valid என வந்தபிறகு Update செய்ய வேண்டும்.

| Batch Status | Update | Delete |
|--------------|--------|--------|
| Valid        | 1      | Î      |

ஒரு வேளை Validation Failled என வந்து கீழ்கண்டவாறு வந்தால் ஏற்கனவே உள்ள பிடித்தத்தை (Elements Double Entry) இரண்டாவது முறையாகப் பதிவு செய்துள்ளோம். எனவே அதை டிக் செய்து Remove செய்து Save செய்து மீண்டும் Validate செய்ய வேண்டும்.

| ✓ Validation                                          | n Results  |           |                 |                  |                     |
|-------------------------------------------------------|------------|-----------|-----------------|------------------|---------------------|
| 🕱 2 🖻 🕸                                               | ▼          |           |                 |                  |                     |
| Error Type                                            | Error Text |           | Employee Number | Element Name     | Source Type Meaning |
| Fatal Multiple entries are not allowed for this entry |            | ********* |                 | Batch Line Level |                     |

| Batch By Element     |                                                | Save Next Cancel |
|----------------------|------------------------------------------------|------------------|
| Batch Details        | Update செய்கபிறகு Next கொடுக்க                 |                  |
| Batch Name SMMMSSSSS | ண வேண்டும். மிக முக்கியமாக Save செய்யக்        |                  |
|                      | <b>கூடாது.</b> Save செய்தால் மீண்டும் Validate |                  |
|                      | செய்து Update செய்ய வேண்டும். இதனால்           |                  |
|                      | 🔍 கால விரயம் ஏற்படும். 🦯                       |                  |

| Elem    | ent Entries Revie         | W                                       |                                                    |                        |                |
|---------|---------------------------|-----------------------------------------|----------------------------------------------------|------------------------|----------------|
|         |                           |                                         |                                                    |                        | Cancel Submit  |
|         |                           |                                         |                                                    |                        |                |
| Review  | your batch details before | submit for approval                     | இங்கு                                              | Submit செய்யவும்       |                |
| Batch   | Details                   |                                         |                                                    |                        |                |
|         |                           |                                         |                                                    |                        |                |
|         | Batch Name: EM            | P-4555555555555555555555555555555555555 |                                                    |                        |                |
|         | Batch Created By: Esw     | vara Murthy P                           |                                                    |                        |                |
| E       | Batch Created Date: 21-/  | Aug-2018                                |                                                    |                        |                |
| 1 2     | ļ                         |                                         |                                                    |                        |                |
| Details | Employee Name             | Employee Number                         | Element Name                                       | Element Type           | Effective Date |
|         | Sankar A                  | ATTELETION                              | Special Provident Fund 2000                        | Involuntary Deductions | 01-Jun-2018    |
|         | Sankar A                  | 4727575727277                           | Postal Life Insurance                              | Involuntary Deductions | 01-Jun-2018    |
| •       | Sankar A                  | 4303333333999777                        | Postal Life Insurance                              | Involuntary Deductions | 01-Jun-2018    |
| Appro   | oval Hierarchy            | இந்த Batch அ<br>செல்லும் என்பது இ       | டுத்து யாருடைய Level<br>இங்கு குறிப்பிடப் பட்டுள்ள | க்கு<br>ளது            |                |
| Approv  | val Level                 | Position                                |                                                    | Approval Pending Wit   | h              |
| 1       |                           | Bachelor Of Teaching Assist             | ant   69409                                        |                        |                |
| 2       |                           | Head Master   67082                     |                                                    | 45050021028            |                |

#### Confirmation Message தோன்றும்.

| Confirmation                               |    |
|--------------------------------------------|----|
| Batch Submitted for Approval Successfully. | OK |

இந்த Batch Initiator Level ல் முடிவடைந்துள்ளது. இனி Verifier Level க்குச் செல்ல வேண்டும்.

Create Batch

| <b>其 2</b>                     |                        |        |        |
|--------------------------------|------------------------|--------|--------|
| Batch Name                     | Batch Status           | Update | Delete |
| EMP-43030022398-21AUG2018-6778 | Submitted For Approval | 0      | Î      |

Log out 🗢 Verifier Level Log In 🗢 Human Resource க்குச் செல்ல வேண்டும்.

| FHRMS HRMS Suite for Government of TamilNadu |                                          |              |                         |                       |                               | ĥ                 |  |
|----------------------------------------------|------------------------------------------|--------------|-------------------------|-----------------------|-------------------------------|-------------------|--|
|                                              | Home                                     |              | Profile 1               | Fransfer and Postings | Disciplinary Actions          | Leave Proc        |  |
| Welcome S<br>Pending No<br>View Open N       | ankar A,<br>tifications<br>lotifications | இங்கு Cl     | lick செய்ய              | வும்                  |                               |                   |  |
|                                              | Type △                                   | Reassign Cio | Subject $	rianglequest$ |                       |                               |                   |  |
|                                              | GTN HRM                                  | S Workflow   | Pequest for bat         |                       | 1ALIG2018-6778 is pending for | your verification |  |

Home >

Request for batch EMP SSSSSSSSS-21AUG2018-6778 is pending for your verification. Verify Reject To Sankar A இங்கு Verify கொடுக்கவும் Sent 21-Aug-2018 23:29:01 ID 90723 🗋 Error: Cannot Display Pag 🗙 ← → C 🏠 🕕 Not secure | www.karuvoolam.tn.gov.in/OA\_HTML/OA.jsp?page=/xxgtn/or Apps G 🗅 tnkalvi - Welcome Tai 🌓 Login Page 🕒 Google 🚇 ePayrollSystem 💲 E IFHRMS HRMS Sun vornment of TamilNadu திரும்ப Back இவ்வாறு வந்தால் செல்லவும் 😰 Error: Cannot Display Page You cannot complete this task because one of the following events caused a loss of page data: Your login session has expired. A system failure has occurred. To proceed, please select the Home link at the top of the application page to return to the main menu. Then, access this page again using the application's navigation controls (menu, links, and so on) instead of using the browser's navigation controls like Back and Forward. மீண்டும் Verify கொடுத்தால் இவ்வாறு Confirm Message வரும். Home > Information

This notification has been closed with the result: Verify

Request for batch EMP-

இனி Approver Level க்குச் செல்ல வேண்டும்.

Log out ⇔ Approver Level Log In ⇔ Human Resource க்குச் செல்ல வேண்டும். அங்கு Approve கொடுத்து முடித்தவுடன் மீண்டும் Initiator Level க்கு வர வேண்டும்.

| IFHRMS                                                                        | FHRMS HRMS Suite for Government of TamilNadu |                                                         |                                           |                               |                       |
|-------------------------------------------------------------------------------|----------------------------------------------|---------------------------------------------------------|-------------------------------------------|-------------------------------|-----------------------|
| s                                                                             | R View Ad                                    | dvances                                                 | Provident Fund                            | Leave                         | Pre-retiremen         |
| Welcome Eswa<br>Pending Notifica<br>View Open Notifica<br>Select Notification | ra Murthy P,<br>ations<br>cations V Go       | அந்த Batcl<br>nitiator Le<br>கொடுக்கவும்<br>Close   💢 🏖 | n - Verify, Appr<br>evel க்கு இவ்வாறு<br> | rove முடிந்து<br>காட்டும். OK |                       |
| Erom                                                                          | Туре 🛆                                       | Subject 🛆                                               |                                           |                               | $\searrow$            |
|                                                                               | GTN HRMS Workflow                            | Request for                                             | batch EMP-                                | UG2018-6778 has been cor      | npleted successfully. |

இதே போன்று ஒவ்வொரு Batch க்கும் Verify, Approve செய்ய வேண்டும்.

# **2.2 - Elements Entry - GPF Subscription**

Initiator Level Log in ⇒ Human Resource ⇒ Payroll Service க்குச் செல்ல வேண்டும்.

| Element Entry Incremen                                              | nt Pongal Bonus Ir                             | ncome Tax Rev                   | iew Temporary Post Details Rent Recovery Details |                                               |                       |              |
|---------------------------------------------------------------------|------------------------------------------------|---------------------------------|--------------------------------------------------|-----------------------------------------------|-----------------------|--------------|
| Element Entry Delete                                                | Employee S                                     | earch                           |                                                  |                                               | Requery My Saved List | Back To Home |
| GPF Subscription<br>Update                                          | 1                                              | )                               | Person Type                                      | ▼<br>ss Requery to modify the search results. |                       |              |
| Element Entry                                                       | Advanced Sea                                   | arch                            |                                                  |                                               |                       |              |
| Update Salary<br>User Declared Tax<br>Element Entry Excel<br>Upload | Specify search crite<br>Match  All Employee ID | ria to filter fron<br>Any<br>is | 2 Sarts with                                     | Employee Name                                 |                       |              |
| <b>4</b> Go                                                         | Office Name<br>Post                            | starts with<br>is<br>is         | v sankar<br>v 5                                  | Employee details                              |                       |              |
|                                                                     |                                                | Go Cle                          | ar Add Another Employee ID V                     | <b>6</b> A                                    | ction                 |              |
|                                                                     | 2                                              |                                 |                                                  |                                               | $\overline{\langle}$  |              |
|                                                                     | 43.111111111                                   | Sankar A                        | GOVERNMENT HIGH SCHOOL, KOODAKKARAI              | Bachelor Of Teaching Assistant                | A (                   |              |

### **Employee Details**

|       | Employee ID     | 455555225555***          | Employee Name | Eswara Murthy P                        |
|-------|-----------------|--------------------------|---------------|----------------------------------------|
|       | Office          | GOVERNMENT HIGH SCHOOL,  | Category      | JUNIOR ASSISTANT                       |
|       |                 | KOODAKKARAI              | Joining Date  | 115-30t1553m                           |
| Image | Post            | JUNIOR ASSISTANT   64181 | Grade         | TNGS Time Scale.PB 1 (5200-20200) + GP |
|       | Employee Type   | TN Government Servant    |               | 2400                                   |
|       | Retirement Date | 514May+2028              | Date of Birth | 8081418043                             |

### **GPF Subscription Update Details**

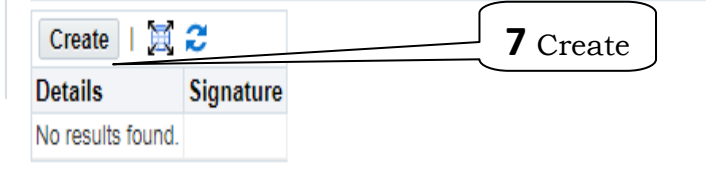

19

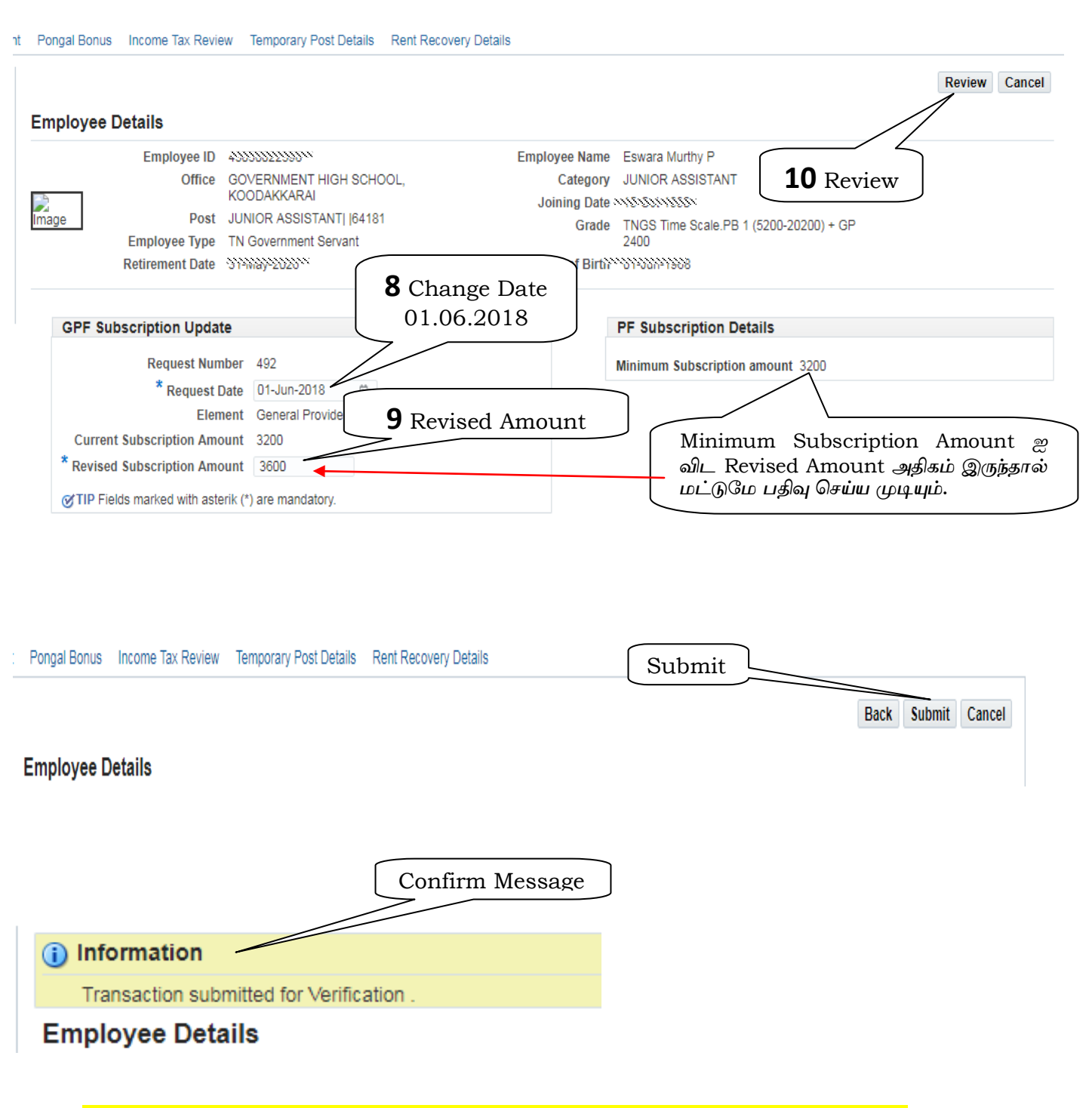

கடந்த முறை போன்று இந்த Batch க்கும் Verify, Approve செய்ய வேண்டும்.

# **2.3 -Elements Entry - HRA Update**

Initiator Level Log in > Human Resource > Payroll Service க்குச் செல்ல வேண்டும்.

| Element Entry Incr                                                  | rement Pongal Bonus Income Tax Review Temporary Post Details Re                                                                                                    | ent Recovery Details                                                                                 |
|---------------------------------------------------------------------|----------------------------------------------------------------------------------------------------|----------------------------------------------------------------------------------------------------|
| Element Entry Delete<br>GPF Subscription<br>Update<br>Element Entry | e Create Batch                                                                                                    | 6 Next Cancel                                                                                        |
| Update Salary<br>User Declared Tax<br>Element Entry Excel<br>Upload | Batch Name Ehit 4555555222AUG2018-6904                                                                                                    | Change Existing Entry Click                                                                          |
|                                                                     | Batch Preferences         Action if Entry Exists         Change Existing Entry         Effective Date Change         Reject Entry         Create New Entry         Change Existing Entry | செய்யவும். முக்கியம்.<br>Reject if Future Changes Exist<br>Purge An<br>5 Tick எடுத்துவிட<br>வேண்டும் |

### Name 🖻 HRA search Box 🖨 Input Value க்குச் செல்ல வேண்டும்

| Sea        | rch                  |                                                               |                                            |
|------------|----------------------|---------------------------------------------------------------|--------------------------------------------|
| To f       | ind your item, seled | et a fiter item in the pulldown list and enter a value in the | e text field, then select the "Go" button. |
| Sea        | rch By Element N     | ane 🔻 house Go                                                |                                            |
| Res        | ults                 |                                                               |                                            |
|            | Quick Select         | Element Name                                                  | Element Type                               |
| $\odot$    |                      | House Building Advance Family Benefit Fund                    | Involuntary Deductions                     |
| $\bigcirc$ |                      | House Rent Allowance                                          | Allowances                                 |

#### **HRA GRADES**

| Searc                                                                                                    | h                                 |                                                                             |                                |
|----------------------------------------------------------------------------------------------------|-----------------------------------|-----------------------------------------------------------------------------|--------------------------------|
| To find                                                                                                    | l your item, select a filter iter | m in the pulldown list and enter a val                                      | ue in the text field, then sel |
| Search                                                                                                    | By Meaning V                      | Go                                                                          |                                |
| Description                                                                                                    |                                   |                                                                             |                                |
| Resul                                                                                                    | IS                                |                                                                             |                                |
|                                                                                                    |                                   |                                                                             |                                |
|                                                                                                    | Quick Select                      | Meaning                                                                     | Code                           |
| •                                                                                                    | Quick Select                      | Meaning<br>Grade 1(a)                                                       | Code<br>1A                     |
| <ul> <li>•</li> <li>•</li></ul>                                                                                                    | Quick Select                      | Meaning<br>Grade 1(a)<br>Grade 1(b)                                         | Code<br>1A<br>1B               |
| <ul> <li>•</li> <li>•</li> <li>•&lt;</li></ul> | Quick Select                      | Meaning<br>Grade 1(a)<br>Grade 1(b)<br>ts: City Grade For Rented            | Code<br>1A<br>1B<br>2          |
|                                                                                                    | Quick Select                      | Meaning<br>Grade 1(a)<br>Grade 1(b)<br>ts: City Grade For Rented<br>Grade 3 | Code<br>1A<br>1B<br>2<br>3     |

www.tnstudy.in

### Input Value வில் பதிவு செய்ய வேண்டியவை

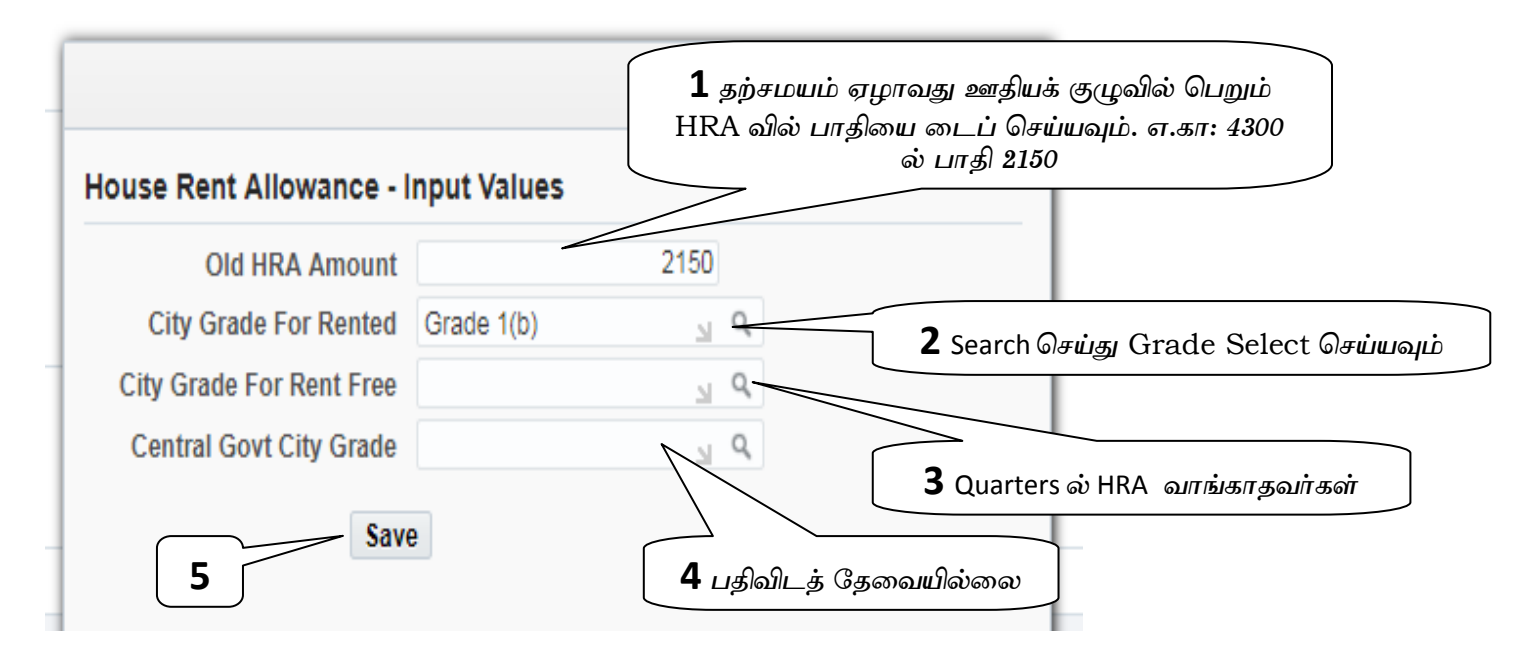

Save ⇒ Validate

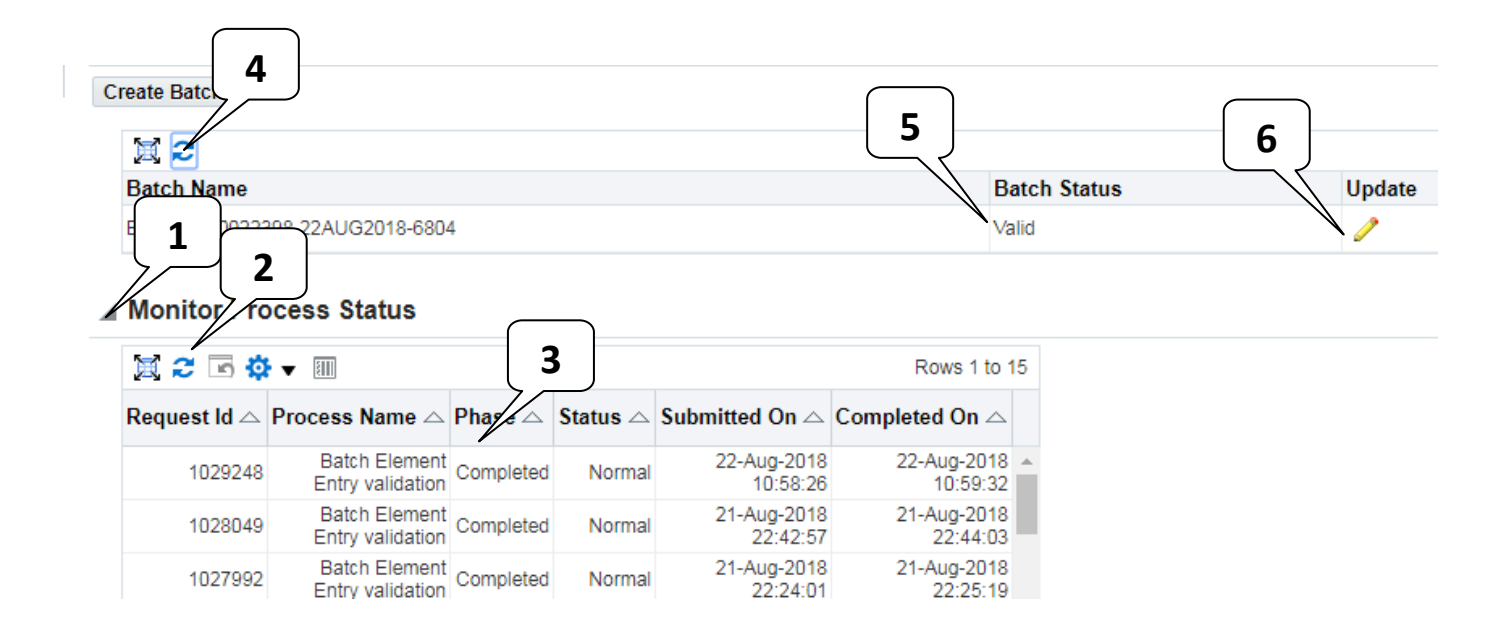

கடந்த முறை போன்று இந்த Batch க்கும் Verify, Approve செய்ய வேண்டும்.

## 2.4 - Elements Entry - Update Salary

Initiator Level Log in ⇒ Human Resource ⇒ Payroll Service க்குச் செல்ல வேண்டும்.

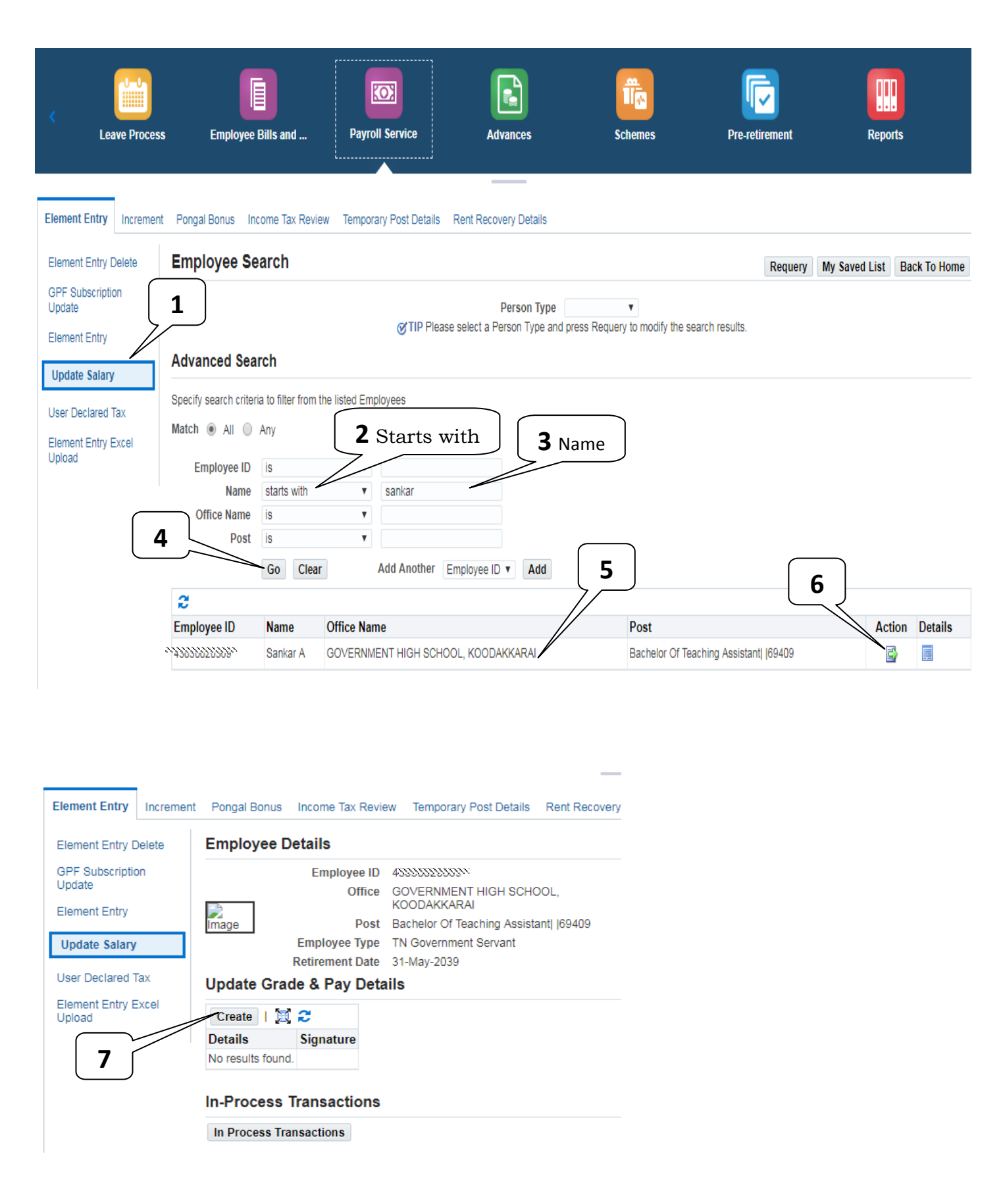

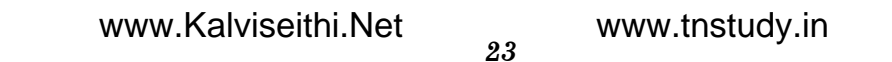

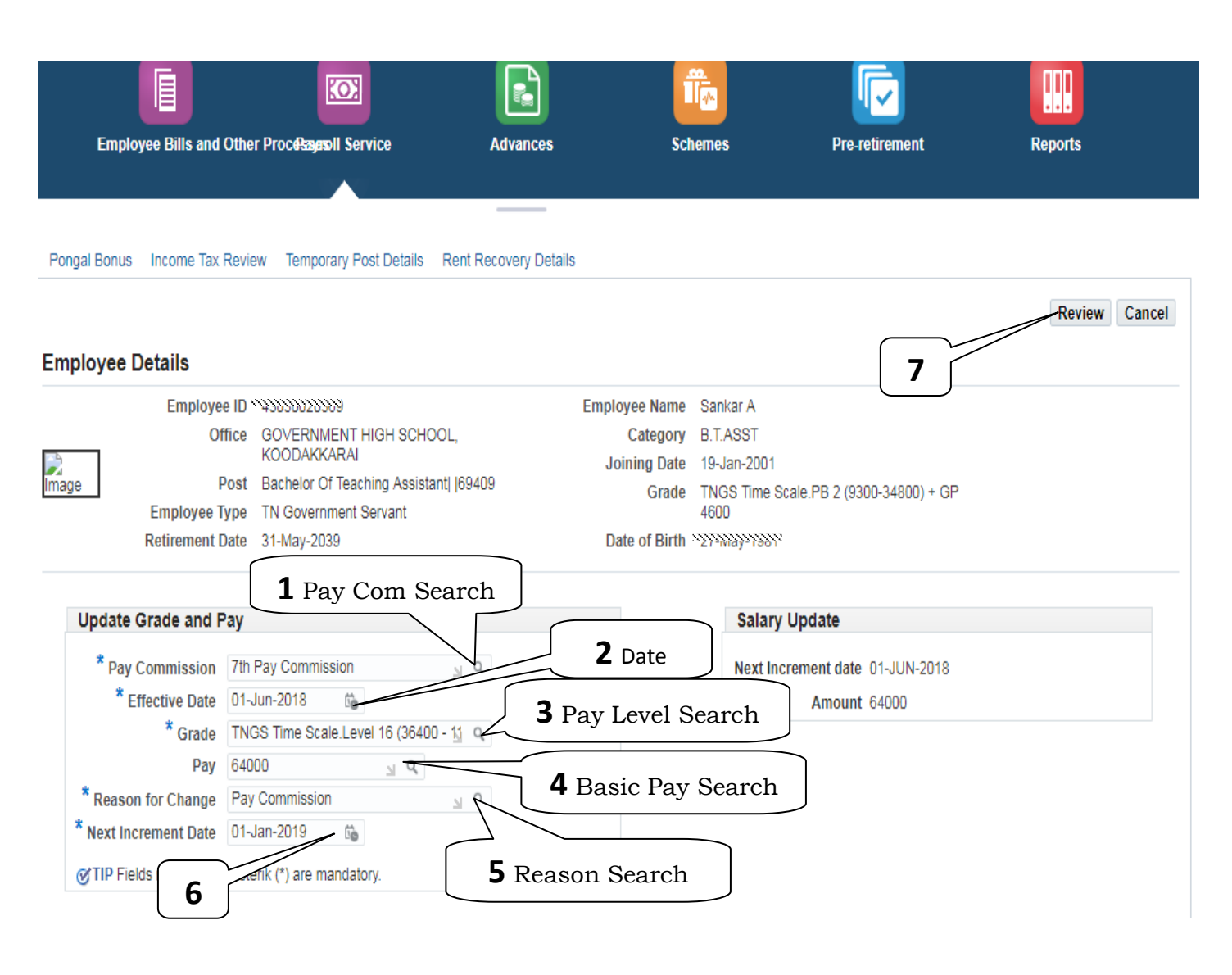

Review  $\Rightarrow$  Submit  $\Rightarrow$  Next Level Approvel

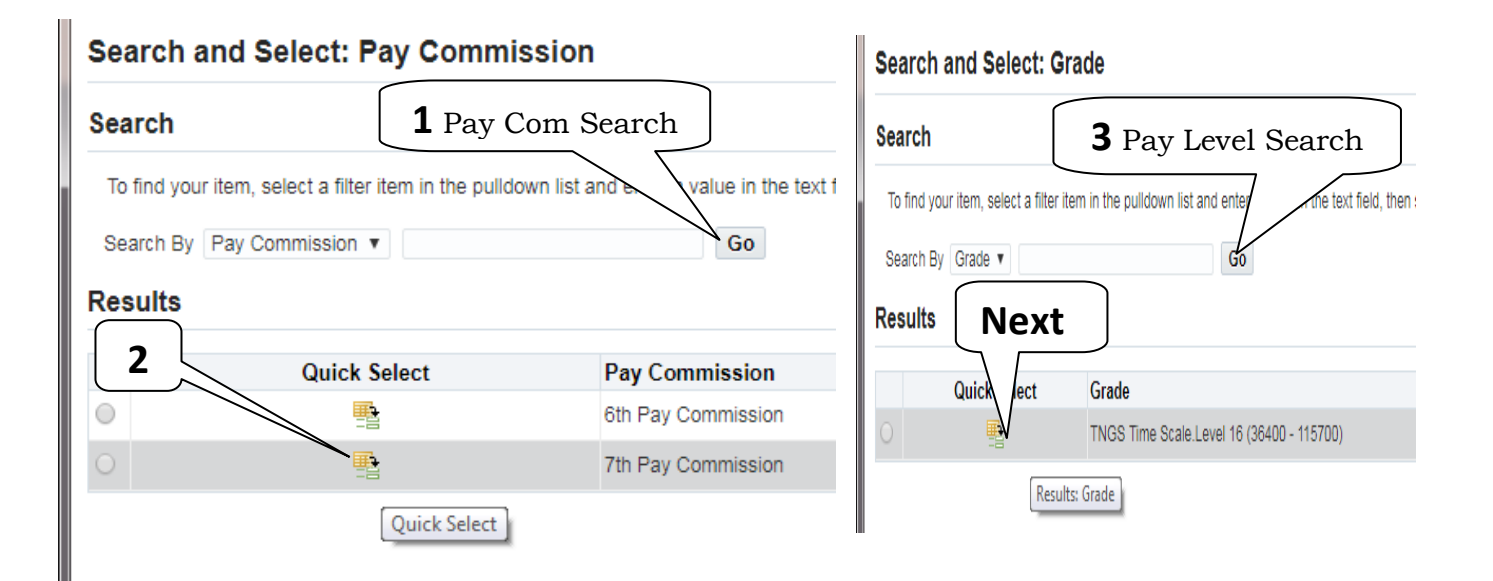

www.tnstudy.in

| Search and Selec            | t: Pay                                 | Basic Pav               | Search                  | Search a     | and Select: Reason for                  | r Change                      |
|-----------------------------|----------------------------------------|-------------------------|-------------------------|--------------|-----------------------------------------|-------------------------------|
| Search                      |                                        |                         | Search                  | Search       | <b>5</b> Reason Searcl                  | n                             |
| To find your item, select a | a filter item in the pulldown list and | d e e value in the text | t field, then select th | To find your | r item, select a filter item in the pur | and enter a value in the text |
| Search By Pay               |                                        | Go                      |                         | Search By    | Reason for Change 🔻                     | Go                            |
|                             |                                        |                         |                         | Results      |                                         |                               |
| Next                        | Quick Select                           | Results: Pay            | Pay                     |              | Quick Select                            | Reason for Change             |
|                             |                                        |                         | 36400                   | Ne           |                                         | Ad-Hoc Increment              |
| 0                           |                                        |                         | 37500                   | •            |                                         | Annual Increment              |
| 0                           |                                        |                         | 39800                   | •            |                                         | New Hire                      |
| 0                           |                                        |                         | 41000                   | 0            |                                         | Pay Commission                |
| •                           |                                        |                         | 42200                   | 0            | Results: Rescon for Change              | Promotion                     |
| 0                           |                                        |                         | 43500                   |              |                                         | Reversion                     |
|                             |                                        |                         | 44000                   |              |                                         |                               |

# 3. Non Salary Deductions Entry - (NSD)

Initiator Level Log in ⇒ Finance ⇒ Payroll க்குச் செல்ல வேண்டும்.

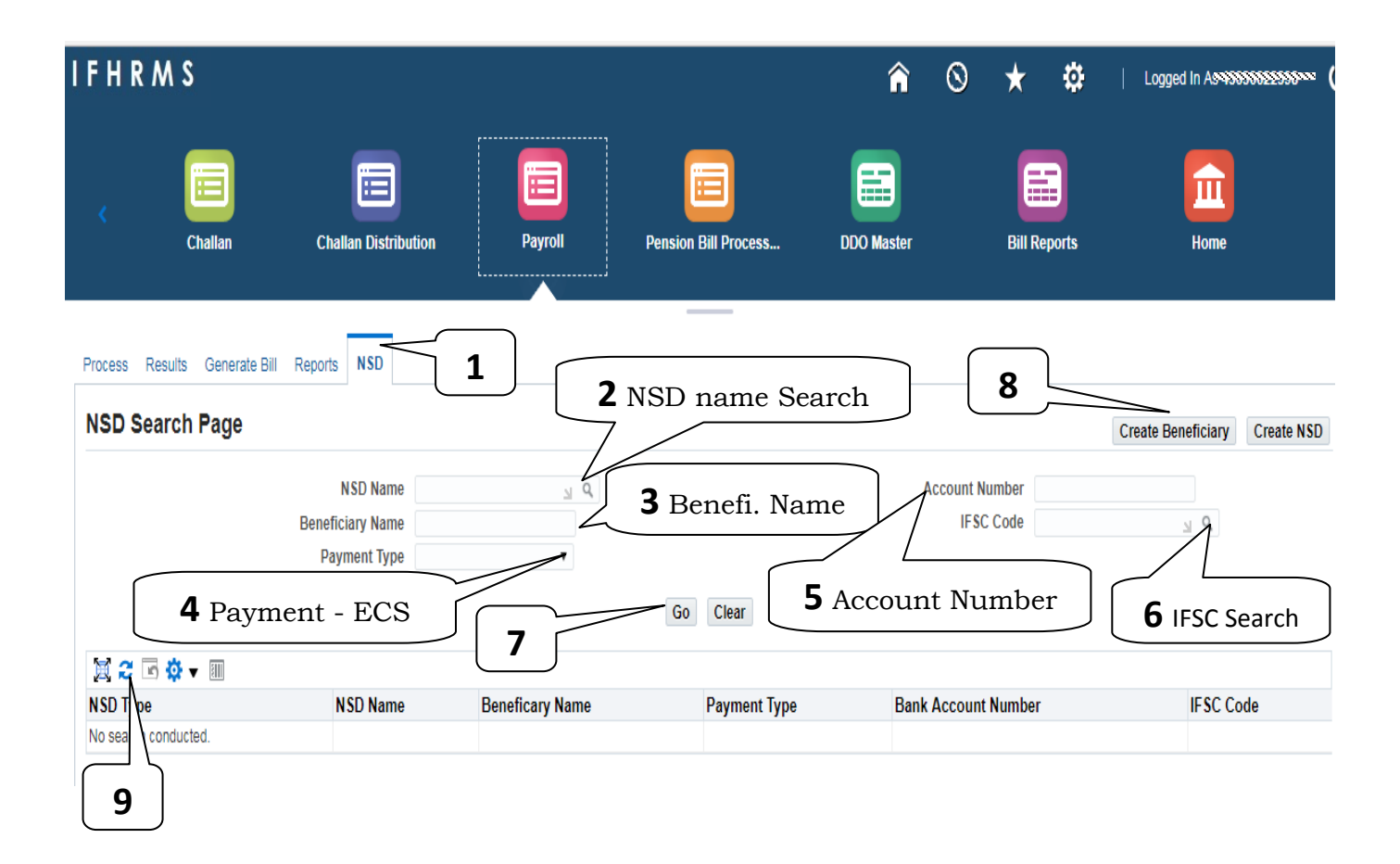

# **4.Pay Bill Group - Creation**

Initiator Level Log in ⇒ Finance ⇒ DDO Master க்குச் செல்ல வேண்டும்.

| Emergicany       ED Carlos       Farst Taleptons       Pay Bill Group       Pay Bill Group       Pay Bill Grou                                                                                                    | IFHRMS                             |                                       |                               | î                                                | · • *         | <b>ф</b> ।      |
|----------------------------------------------------------------------------------------------------|------------------------------------|---------------------------------------|-------------------------------|--------------------------------------------------|---------------|-----------------|
| Asset Bendicary EB Cards Rest Telephone Rey Bill Group Person BB Group Water Card<br>Select DDO Code<br>General Covernauestri Hadri Sci-loci, KOODANGARALI T<br>General Covernauestri Hadri Sci-loci, KOODANGARALI T<br>General Covernauestri Hadri Sci-loci, KOODANGARALI T<br>General Covernauestri Hadri Sci-loci, KOODANGARALI T<br>General Covernauestri Hadri Sci-loci, KOODANGARALI T<br>General Covernauestri Hadri Sci-loci, KOODANGARALI T<br>General Covernauestri Hadri Sci-loci, KOODANGARALI T<br>General Covernauestri Hadri Sci-loci, KOODANGARALI T<br>General Covernauestri Hadri Sci-loci, KOODANGARALI T<br>General Covernauestri Hadri Sci-loci, KOODANGARALI T<br>Custori Cautor Covernauestri Hadri Sci-loci, KOODANGARALI T<br>Custori Cautor Covernauestri Custoritation<br>Est France Restiticary EB Cards Rest Telephone Rey Bill Group Person Bill Group, Water Card<br>Custori Cautor Covernauestri Sci-loci, Scippi Scippi Science Scippi Scippi Science Scippi Scippi Science Scippi Scippi Scippi Science Scippi Scippi Sci                                                                                                    | < Challan                          | Challan Distribution                  | Payroll Pens                  | sion Bill Process DDO Maste                      | r Bill Repo   | rts             |
| Select DDO Code<br>Select DDO Code<br>Select UN DDO<br>Select UN DDO<br>Se                                                                                                    | Asset Beneficiary EB Ca            | ards Rent Telephone Pay Bill Grou     | Pension Bill Group Water G    | ard                                              |               |                 |
| S Select ur DDO<br>S Select ur DDO<br>S Select ur DO<br>S Select ur DDO<br>S Select ur DDO<br>S Select ur DO<br>S Select ur DO<br>S Select                                                                                                    | Select DDO Code                    | -                                     |                               |                                                  |               |                 |
| 169       4         IFHRMS                                                                                                    | 0505.0072.HEADMASTER               | GOVERNMENT HIGH SCHOOL KOODA          | KKARAI V                      | Select ur DDO                                    |               |                 |
| Image: Second Cardel Second Second                                                                                                    | Go                                 | 4                                     |                               |                                                  |               |                 |
| Image: Challen Distribution       Image: Payroll       Image: Payroll                                                                                                    | IFHRMS                             |                                       |                               | <b>^</b> ©                                       | ) ★ ‡ ∣       | Logged In As 43 |
| Challan       Challan Distribution       Payroll       Pension Bill Process       DOD Master       Bill Reports       Hume         Asset       Beneficiary       EB Cards       Rent       Telephone       Payroll       Pension Bill Group       Water Card         Image: Statistic Statistic Statis                                                                                                    |                                    |                                       |                               |                                                  |               |                 |
| Challan     Challan     Distribution     Payroll     Payroll     Payroll     Payroll     Payroll     Payroll     Bill Reports     Bill Reports     Bill Reports       Asset     Beneficiary     EB Cards     Rent     Telephone     Pay Bill Group     Pension Bill Group     Water Card       Information     Information     Information     Information     Information     Information       Information     Information     Information     Information     Information       Information     Information     Information     Information     Information       Information     Information     Information     Information     Information       Information     Information     Information     Information     Information       Information     Information     Information     Information     Information       Information     Information     Information     Information     Information       Information     Information     Information     Information     Information       Information     Information     Information     Information     Information       Information     Information     Information     Information     Information       Information     Information     Infore     Infore     Infore                                                                                                    | < 🖳                                | ڪ                                     | ے ب                           |                                                  |               |                 |
| Asset Beneficiary EB Cards Rent Telephone Pay Bill Group Pension Bill Group Water Card<br>Sin Group Detaile<br>Bill Group Name<br>Post Type<br>Account Code<br>Dod JOB ID<br>Bill Group Name<br>Pension Bill Group Pension Bill Group Vater Card<br>Create<br>Create | Challan                            | Challan Distribution                  | Payroll Pension Bi            | Il Process DDO Master                            | Bill Reports  | Home            |
| Asset Beneficiary EB Cards Rent Telephone Pay Bill Group Pension Bill Group Water Card<br>SGL p = ciricaris g GLITIcaris p gs.auxio:asiri                                                                                                    |                                    |                                       |                               | _                                                |               |                 |
| Information       Supervision gradient gradient gradi                                                                                                    | Asset Beneficiary EB Card          | Is Rent Telephone Pay Bill Group      | Pension Bill Group Water Card |                                                  |               |                 |
| Last Transaction Cancelled       5       Last Sag Side Lag Gib Lui Li Li L. Gold Kool (gib)         Bill Group Details       F       F       Chailan Coup Name       Post Type       Account Code       Details       Update         20163       AA Permanent       20202109AA       Image: Chailan Distribution       Permanent       20202109AA       Image: Chailan Distribution       Image: Chailan Distribution       Permanent       20202109AZ       Image: Chailan Distribution       Image: Chailan Distribution       Permanent       20202109AZ       Image: Chailan Distribution       Image: Chailan Distribution       Permision Bill Process       DDO Master       Bill Reports       Home         t       Beneficiary       EB Cards       Rent       Telephone       Persion Bill Group       Water Card       Image: Cancel         Bill Group Details       To Distribution       Payroll       Persion Bill Scoup       Temporary       Image: Cancel                                                                                                    | (i) Information                    |                                       | கீழே உள்ள                     | து போன்ற தகவல்கள் <i>அ</i><br>படிப்பட்டை குடிப்ப | <b>சடுத்த</b> |                 |
| Citic Group Details       Did Group Name       Post Type       Account Code       Details       Update         20163       AA Permanent       Permanent       202002109AA       Image: Challan Distribution       Image: Challan Distribution       Permanent       202002109AZ       Image: Challan Distribution       Image: Challan Distribution       Payroll       Permision Bill Process       DDO Master       Bill Reports       Home         t       Beneficiary       EB Cards       Rent       Telephone       Persion Bill Group       Water Card       Image: Cancel         Bill Group Details       Forous Details       The Distribution       Payroll       The Distribution       Temporary                                                                                                    | Last Transaction Canceller         | <u> </u>                              | பக்கத்தில                     | பதிவு செயயப்பட வேண                               | r (L) LD      |                 |
| Extende Pay &       Bill Group Name       Post Type       Account Code       Details       Update         20163       AA Permanent       Permanent       220202109AA       Image: Constraint of the pay of the pay of                                                                                                    |                                    |                                       |                               |                                                  |               |                 |
| 20163       AA Permanent       Permanent       20202109AA       Image: Constraint of the second of the second of the                                                                                                    | DDO JOB ID                         | Bill Group Name                       | Post Type                     | Account Code                                     | Details       | Update          |
| 20163       BC Temporary       Temporary       220202109BC       Image: Challan Distribution       Image: Challan Distribution       Temporary       Temporary       220202109AZ       Image: Challan Distribution       Image: Challan Distribution <td>20163</td> <td>AA Permanent</td> <td>Permanent</td> <td>220202109AA</td> <td>Ē</td> <td>1</td>                                                                                                    | 20163                              | AA Permanent                          | Permanent                     | 220202109AA                                      | Ē             | 1               |
| 20163       AZ Temporary       Temporary       Temporary       20202109AZ         Image: Challan Distribution       Image: Challan Distribution       Image: Challan Distrib                                                                                                    | 20163                              | BC Temporary                          | Temporary                     | 220202109BC                                      |               | 1               |
| t Beneficiary EB Cards Rent Telephone Pay Bill Group Pension Bill Group Water Card<br>6 Don't enter<br>Bill Group Details<br>Bill Reports<br>7 Bill Name                                                                                                    | 20163                              | AZ Temporary                          | Temporary                     | 220202109AZ                                      |               | 1               |
| t Beneficiary EB Cards Rent Telephone Pay Bill Group Pension Bill Group Water Card<br>6 Don't enter<br>Bill Group Details<br>Bill Carden Distribution<br>7 Bill Name                                                                                                    |                                    |                                       |                               |                                                  |               |                 |
| Image: Challan       Image: Challan Distribution       Image: Challan Distribution       Image:                                                                                                    |                                    |                                       |                               |                                                  |               |                 |
| Challan       Challan Distribution       Payroll       Pension Bill Process       DDO Master       Bill Reports       Home         t       Beneficiary       EB Cards       Rent       Telephone       Pay Bill Group       Pension Bill Group       Water Card         6       Don't enter       7       Bill Name                                                                                                    |                                    |                                       |                               | _                                                |               |                 |
| Challan       Challan Distribution       Payroll       Pension Bill Process       DDO Master       Bill Reports       Home         t       Beneficiary       EB Cards       Rent       Telephone       Pay Bill Group       Pension Bill Group       Water Card       10       Review       Cancel         Bill Group Details       T       Bill Name       T       Bill Name       10       Review       Cancel                                                                                                    |                                    |                                       |                               |                                                  |               |                 |
| t Beneficiary EB Cards Rent Telephone Pay Bill Group Pension Bill Group Water Card  6 Don't enter 7 Bill Stroup Details  7 Bill Name                                                                                                    | Challan                            | Challan Distribution Payroll          | Pension Bill Process          | DDO Master Bill Repo                             | rts Home      |                 |
| t Beneficiary EB Cards Rent Telephone Pay Bill Group Pension Bill Group Water Card  6 Don't enter 7 Bill Name                                                                                                    |                                    |                                       |                               |                                                  |               |                 |
| t Beneficiary EB Cards Rent Telephone Pay Bill Group Pension Bill Group Water Card<br>6 Don't enter<br>7 Bill Name                                                                                                    |                                    |                                       |                               |                                                  |               |                 |
| 6 Don't enter<br>7 Bill Name                                                                                                    | t Beneficiary EB Cards Rent        | Telephone Pay Bill Group Pension Bill | Group Water Card              | 10                                               |               |                 |
| Bill Group Details 7 Bill Name                                                                                                    |                                    | <b>6</b> Don't enter                  |                               |                                                  | Re            | view Cancel     |
|                                                                                                    | Bill Group Details                 | 7///                                  | <b>7</b> Bill Nam             | .e                                               |               |                 |
| * DD0 J08 ID 20163                                                                                                    | * DDO JOB ID 20163                 |                                       |                               |                                                  |               |                 |
| *Bill Group Name 8 Permanent or Temp                                                                                                    | * Bill Group Name                  |                                       | <b>8</b> Permanent            | or Temp                                          |               |                 |
| * Post Type                                                                                                    | * Post Type                        | 2 4                                   |                               |                                                  |               |                 |
| Account Code                                                                                                    | Account Code                       |                                       | 9 Head of Ac -                | 4 Letters type & Sear                            | ch            |                 |
| Used of Ac 1 Latters time & Saarah                                                                                                    | TIP Fields marked with asterik (*) | ) are mandatory.                      |                               | - Letters type & Sear                            |               |                 |

Verify, Approve செய்ய வேண்டும்.

www.tnstudy.in

# **5. Pay Bill - Prepration**

26

# 5.1 - Update Employees to Pay Bill Group

Initiator Level Log in ⇒ Finance ⇒ Payroll க்குச் செல்ல வேண்டும்.

| Process Results Generate B                                                                                                    |                                                                                                    | <b>-</b>                                                                                                    |                                                                                                    |                                                          |                                                                                                    |                                                                                                    |                                                                                                    |
|----------------------------------------------------------------------------------------------------|----------------------------------------------------------------------------------------------------|----------------------------------------------------------------------------------------------------|----------------------------------------------------------------------------------------------------|----------------------------------------------------------|----------------------------------------------------------------------------------------------------|----------------------------------------------------------------------------------------------------|----------------------------------------------------------------------------------------------------|
| * DDO Code 05<br>* Period Name Au                                                                                                    | 05.0072.HEADMASTER 0                                                                                                    |                                                                                                    | SH SCHOOL KOODAKKARAI 🔻                                                                                                    |                                                          | Office Name<br>Employee Number                                                                                                    | <u>ا</u> م                                                                                             |                                                                                                    |
| (01<br>Pay Bill Group                                                                                                    | 1-AUG-2018 To 31-AUG-20                                                                                                    | 018)<br>Q                                                                                                    | <b>2</b> Don't chan                                                                                                    | ge                                                       |                                                                                                    |                                                                                                    |                                                                                                    |
| Add / Update Bill Group C                                                                                                    | <b>3</b> Search                                                                                                    | ular Run                                                                                                    | Search Clear Process Suplementary Run                                                                                                    | 4                                                        | All Employee details                                                                                                    |                                                                                                    | Ro                                                                                                    |
| Select All Select None Select Employee Number                                                                                                    | Employee Name                                                                                                    | Pay Bill Group                                                                                                    | Office                                                                                                    |                                                          | Post                                                                                                    | De                                                                                                    | etails                                                                                                    |
|                                                                                                    |                                                                                                    | r uj bii oroup                                                                                                    | onice                                                                                                    |                                                          |                                                                                                    | Personal                                                                                               | Elen                                                                                                    |
|                                                                                                    | Janaga Kumari P                                                                                                    |                                                                                                    | COVERNMENT HIGH SCHOOL, KOODAKKAI                                                                                                    |                                                          | Bachelor Of Teaching Assistant   69407                                                                                                    | <u>کر</u>                                                                                              |                                                                                                    |
| .43333325755**                                                                                                    | Solvan A                                                                                                    |                                                                                                    | GOVERNMENT HIGH SCHOOL, KOODAKKAI                                                                                                    |                                                          | Bachelor Of Teaching Assistanti (64180                                                                                                    | <u>必</u>                                                                                               |                                                                                                    |
|                                                                                                    | Vijavakumar A                                                                                                    |                                                                                                    | GOVERNMENT HIGH SCHOOL, KOODAKKA                                                                                                    |                                                          | Physical Education Teacherl (64179                                                                                                    | ര                                                                                                    |                                                                                                    |
|                                                                                                    | Nataraian K                                                                                                    |                                                                                                    | GOVERNMENT HIGH SCHOOL, KOODAKKAI                                                                                                    | RAI                                                      | Head Masteri 167082                                                                                                    | ŝ                                                                                                    |                                                                                                    |
|                                                                                                    | Amirthavali K                                                                                                    |                                                                                                    | GOVERNMENT HIGH SCHOOL, KOODAKKAI                                                                                                    | RAI                                                      | Bachelor Of Teaching Assistantl 164189                                                                                                    | ŝ                                                                                                    |                                                                                                    |
| Process Results Generat Process Payroll                                                                                                    | te Bill Reports NSD                                                                                                    |                                                                                                    |                                                                                                    |                                                          | <b>7</b> Don't Enter                                                                                                    | $\sum$                                                                                                 |                                                                                                    |
| Process Results Generat Process Payroll * DDO Code * Period Name                                                                                                    | e Bill Reports NSD<br>0505.0072.HEADMASTE<br>Jun 2018                                                                                                    | R GOVERNMENT                                                                                                    | <b>5</b> Month - 3 Let                                                                                                    | ters                                                     | 7 Don't Enter                                                                                                    |                                                                                                    | Q                                                                                                    |
| Process Results Generat Process Payroll * DDO Code * Period Name                                                                                                    | 0505.0072.HEADMASTE<br>Jun 2018<br>(01-Jun-2018 To 30-Jun-2                                                                                                    | R GOVERNMENT                                                                                                    | <b>5</b> Month - 3 Let<br>(jun) type & sea                                                                                                    | ters<br>rch                                              | 7 Don't Enter Office Name Employee Number                                                                                                    | L<br>L<br>L                                                                                            | Q,<br>Q,                                                                                                    |
| Process Results Generat<br>Process Payroll<br>* DDO Code<br>* Period Name<br>Pay Bill Group<br>on't Search                                                                                                    | te Bill Reports NSD<br>0505.0072.HEADMASTE<br>Jun 2018<br>(01-Jun-2018 To 30-Jun-2<br>BC Temporary<br>Account Number :220202                                                                                                    | R GOVERNMENT I<br>2018)<br>2018)<br>2019BC,Post Type :1                                                                                                    | HIG <b>5</b> Month - 3 Let<br>(jun) type & sea                                                                                                    | ters<br>rch                                              | 7 Don't Enter<br>Office Name<br>Employee Number<br>6 Bill Group search                                                                                                    |                                                                                                    | ۵<br>۹                                                                                                    |
| Process Results Generat Process Payroll * DDO Code * Period Name Pay Bill Group on't Search Add / Update Bill Group Select All Select None                                                                                                    | 0505.0072.HEADMASTE<br>Jun 2018<br>(01-Jun-2018 To 30-Jun-2<br>BC Temporary<br>Account Number :220202<br>Calculate Arrears                                                                                                    | COLORINATIONS CONTRACTOR CONTRACTOR CONTRACT | HIG <b>5</b> Month - 3 Let<br>(jun) type & sea<br>Temporary<br>Search Clear<br>Process Suplementary Run                                                                                                    | ters<br>rch                                              | 7 Don't Enter<br>Office Name<br>Employee Number<br>6 Bill Group search                                                                                                    |                                                                                                    | ۹<br>۹<br>Ro                                                                                                    |
| Process Results Generat<br>Process Payroll<br>* DDO Code<br>* Period Name<br>Pay Bill Group<br>on't Search<br>Add / Update Bill Group<br>Select All Select None<br>Select Employee Numbe                                                                                                    | te Bill Reports NSD<br>0505.0072.HEADMASTE<br>Jun 2018<br>(01-Jun-2018 To 30-Jun-2<br>BC Temporary<br>Account Number :220202<br>Calculate Arrears Pro                                                                                                    | R GOVERNMENT I<br>2018)<br>I 109BC, Post Type : 1<br>cess Regular Run                                                                                                    | HIG <b>5</b> Month - 3 Let<br>(jun) type & sea<br>Temporary<br>Search Clear<br>Process Suplementary Run                                                                                                    | ters<br>rch                                              | 7 Don't Enter<br>Office Name<br>Employee Number<br>6 Bill Group search                                                                                                    |                                                                                                    | Q<br>Q<br>Ro<br>Detai                                                                                                    |
| Process Results Generat Process Payroll * DDO Code * Period Name Pay Bill Group on't Search Add / Update Bill Group Select All Select None Select Employee Numbe                                                                                                    | 0505.0072.HEADMASTE<br>Jun 2018<br>(01-Jun-2018 To 30-Jun-2<br>BC Temporary<br>Account Number :220202<br>Calculate Arrears<br>Pro                                                                                                    | COLORINATION CONTRACTOR CONTRACTOR CONTRACTO | HIG <b>5</b> Month - 3 Let:<br>(jun) type & sea<br>Temporary<br>Search Clear<br>Process Suplementary Run<br><b>10</b> Add Bill Group                                                                                                    | ters<br>rch                                              | 7 Don't Enter<br>Office Name<br>Employee Number<br>6 Bill Group search                                                                                                    | Persona                                                                                                | Q<br>Q<br>Ro<br>Detai                                                                                                    |
| Process Results Generat<br>Process Payroll<br>* DDO Code<br>* Period Name<br>Pay Bill Group<br>Con't: Search<br>Add / Update Bill Group<br>Select All Select None<br>Select Employee Numbe                                                                                                    | te Bill Reports NSD<br>0505.0072.HEADMASTE<br>Jun 2018<br>(01-Jun-2018 To 30-Jun-2<br>BC Temporary<br>Account Number :220202<br>Calculate Arrears<br>Pro<br>Employee Name<br>Natarajan K                                                                                                    | R GOVERNMENT I<br>2018)<br>I O9BC,Post Type :T                                                                                                    | HIG <b>5</b> Month - 3 Lett<br>(jun) type & sea<br>Temporary<br>Search Clear<br>Process Suplementary Run<br><b>10</b> Add Bill Group                                                                                                    | ters<br>rch                                              | 7 Don't Enter Office Name Employee Number 6 Bill Group search Post Head Master    67082                                                                                                    | Persona<br>Second                                                                                      | Ro<br>Detai                                                                                                    |
| Process Results Generat Process Payroll * DDO Code * Period Name Pay Bill Group On't. Search Add / Update Bill Group Select All Select None Select Employee Numbe N333325555555555                                                                                                    | e Bill Reports NSD<br>0505.0072.HEADMASTE<br>Jun 2018<br>(01-Jun-2018 To 30-Jun-2<br>BC Temporary<br>Account Number :220202<br>Calculate Arrears<br>Pro<br>Pro<br>Pro<br>Natarajan K<br>Amirthavali K                                                                                                    | R GOVERNMENT I                                                                                                    | HIG <b>5</b> Month - 3 Lett<br>(jun) type & sea<br>Temporary<br>Search Clear<br>Process Suplementary Run<br><b>10</b> Add Bill Group                                                                                                    | ters<br>rch                                              | 7 Don't Enter Office Name Employee Number 6 Bill Group search Head Master   67082 Bachelor Of Teaching Assistant   64189                                                                                                    | Persona<br>Sa<br>Sa<br>Sa<br>Sa<br>Sa<br>Sa<br>Sa<br>Sa<br>Sa<br>S                                     | Q<br>Q<br>Ro<br>Detai<br>al E                                                                                                    |
| Process Results Generat<br>Process Payroll<br>* DDO Code<br>* Period Name<br>Pay Bill Group<br>On't. Search<br>Add / Update Bill Group<br>Select All Select None<br>Select Employee Number<br>Select Employee Number<br>Select Search<br>Select Select None                                                                                                    | e Bill Reports NSD<br>0505.0072.HEADMASTE<br>Jun 2018<br>(01-Jun-2018 To 30-Jun-2<br>BC Temporary<br>Account Number :220202<br>Calculate Arrears<br>Pro<br>Reployee Name<br>Natarajan K<br>Amirthavali K<br>Nagarajan A                                                                                        | R GOVERNMENT I<br>2018)<br>109BC,Post Type :1                                                                                                    | HIG <b>5</b> Month - 3 Let:<br>(jun) type & sea<br>Temporary<br>Search Clear<br>Process Suplementary Run<br><b>10</b> Add Bill Group<br>SOVERNMENT HIGH SCHOOL, KOODAK                                                                                                    |                                                          | 7 Don't Enter<br>Office Name<br>Employee Number<br>6 Bill Group search<br>Post<br>Head Master   67082<br>Bachelor Of Teaching Assistant   64189<br>Bachelor Of Teaching Assistant   64188                                                                                                    | Persona                                                                                                | Q<br>Q<br>Detai<br>al E<br>((<br>)                                                                                                    |
| Process Results Generat<br>Process Payroll<br>* DDO Code<br>* Period Name<br>Pay Bill Group<br>On't Search<br>Add / Update Bill Group<br>Select All Select None<br>Select Employee Number<br>Select Employee Number<br>Select Select None<br>Select Select None<br>Select Select Select None<br>Select Select Select None<br>Select Select Select None<br>Select Select Select None<br>Select Select Select None<br>Select Select Select None<br>Select Select Select Select None<br>Select Select Se                                                                                                    | e Bill Reports NSD<br>0505.0072.HEADMASTE<br>Jun 2018<br>(01-Jun-2018 To 30-Jun-2<br>BC Temporary<br>Account Number :220202<br>Calculate Arrears Pro<br>Pro<br>Pro<br>Pro<br>Pro<br>Natarajan K<br>Amirthavali K<br>Nagarajan A<br>Kosalai K                                                                   | R GOVERNMENT I<br>2018)<br>109BC,Post Type : T<br>cess Regular Run                                                                                                    | HIG <b>5</b> Month - 3 Lett<br>(jun) type & sea<br>Temporary<br>Process Suplementary Run<br><b>10</b> Add Bill Group<br>GOVERNMENT HIGH SCHOOL, KOODAK<br>GOVERNMENT HIGH SCHOOL, KOODAK                                                                                                    |                                                          | 7 Don't Enter<br>Office Name<br>Employee Number<br>6 Bill Group search<br>Head Master   67082<br>Bachelor Of Teaching Assistant   64189<br>Bachelor Of Teaching Assistant   64188<br>Sewing Mistress   64183                                                                                                    | Persona<br>20<br>Persona<br>20<br>20<br>20<br>20<br>20<br>20<br>20<br>20<br>20<br>20                   | Q<br>Q<br>Detail<br>E<br>(<br>(<br>(<br>(<br>(<br>(<br>(<br>(<br>(<br>(<br>(<br>(<br>(<br>(<br>(<br>(<br>(<br>(                                                                                                    |
| Process Results Generat<br>Process Payroll<br>* DDO Code<br>* Period Name<br>Pay Bill Group<br>on't. Search<br>Add / Update Bill Group<br>Select All Select None<br>Select Employee Number<br>Select Employee Number<br>Select Select Select None<br>Select Mone<br>Select Select None<br>Select Mone<br>Select Mo             | e Bill Reports NSD<br>0505.0072.HEADMASTE<br>Jun 2018<br>(01-Jun-2018 To 30-Jun-2<br>BC Temporary<br>Account Number :220202<br>Calculate Arrears Pro<br>Reployee Name<br>Natarajan K<br>Amirthavali K<br>Nagarajan A<br>Kosalai K<br>Sudha A                                                                   | CO18)                                                                                                    | HIG 5 Month - 3 Let:<br>(jun) type & sea<br>Temporary<br>Search Clear<br>Process Suplementary Run<br>10 Add Bill Group<br>GOVERNMENT HIGH SCHOOL, KOODAK<br>GOVERNMENT HIGH SCHOOL, KOODAK<br>9 இந்த பில்லில்<br>உள்ளவர்களை டிக்                                                                                                    |                                                          | 7 Don't Enter<br>Office Name<br>Employee Number<br>6 Bill Group search<br>Head Master   67082<br>Bachelor Of Teaching Assistant   64189<br>Bachelor Of Teaching Assistant   64183<br>Sewing Mistress   64183<br>Bachelor Of Teaching Assistant   64192                                                                                                    | Persona<br>28<br>28<br>28<br>28<br>28<br>28<br>28<br>28<br>28<br>28                                    | Q         Q           Q         Person           Detail         E           Q         Q                                                                                                    |
| Process Results Generat<br>Process Payroll<br>* DDO Code<br>* Period Name<br>Pay Bill Group<br>On't Search<br>Add / Update Bill Group<br>Select All Select None<br>Select Employee Numbe<br>Select Employee Numbe<br>Select Statistics<br>Select Statistics<br>Select Statistics<br>Select Statistics<br>Select Statistics<br>Select Statistics<br>Select Statistics<br>Select Statistics<br>Select Statistics<br>Select Statistics<br>Select Statistics<br>Select Statistics<br>Select Statistics<br>Statistics<br>Statistics<br>Statistics<br>Statistics<br>Statistics<br>Statistics<br>Select Statistics<br>Statistics<br>Sta | te Bill Reports NSD<br>0505.0072.HEADMASTE<br>Jun 2018<br>(01-Jun-2018 To 30-Jun-2<br>BC Temporary<br>Account Number :220202<br>Calculate Arrears Pro-<br>Pro-<br>Pro-<br>Remployee Name<br>Natarajan K<br>Amirthavali K<br>Nagarajan A<br>Kosalai K<br>Sudha A<br>Robert P                                    | R GOVERNMENT I                                                                                                    | HIG 5 Month - 3 Let<br>(jun) type & sea<br>Temporary<br>Search Clear<br>Process Suplementary Run<br>10 Add Bill Group<br>GOVERNMENT HIGH SCHOOL, KOODAK<br>GOVERNMENT HIGH SCHOOL, KOODAK<br>9 இந்த பில்லில்<br>உள்ளவர்களை டிக்<br>செய்யவும்                                                                                              | ters<br>rch                                              | 7 Don't Enter<br>Office Name<br>Employee Number<br>6 Bill Group search                                                                                                    | Persona<br>22<br>22<br>22<br>22<br>22<br>22<br>22<br>22<br>22<br>22<br>22<br>22<br>22                  | Q<br>Q<br>Q<br>Deta<br>al E<br>(<br>(<br>(<br>(<br>(<br>(<br>(<br>(<br>(<br>(<br>(<br>(<br>(<br>(<br>(<br>(<br>(<br>())))))                                                                                                    |
| Process Results Generat<br>Process Payroll<br>* DDO Code<br>* Period Name<br>Pay Bill Group<br>on't Search<br>Add / Update Bill Group<br>Select All Select None<br>Select Employee Number<br>Select Employee Number<br>Select Select Solution<br>Select Select Solution<br>Select Select Select Solution<br>Select Select Select Solution<br>Select Select Select Solution<br>Select Select Select Solution<br>Select Select Select Solution<br>Select Select Select Solution<br>Select Select Select Select Solution<br>Select Select                                                                                                    | e Bill Reports NSD<br>0505.0072.HEADMASTE<br>Jun 2018<br>(01-Jun-2018 To 30-Jun-2<br>BC Temporary<br>Account Number :220202<br>Calculate Arrears<br>Pro<br>Amirthavali K<br>Nagarajan A<br>Kosalai K<br>Sudha A<br>Robert C<br>Eswara Murthy P                                                                 | R GOVERNMENT I                                                                                                    | HIG 5 Month - 3 Lett<br>(jun) type & sea<br>Temporary<br>Search Clear<br>Process Suplementary Run<br>10 Add Bill Group<br>GOVERNMENT HIGH SCHOOL, KOODAK<br>9 இந்த பில்லில்<br>உள்ளவர்களை டிக்<br>செய்யவும்<br>GOVERNMENT HIGH SCHOOL, KOODAK                                                                                             | ters<br>rch<br>CARAI<br>CARAI                            | 7 Don't Enter Office Name Employee Number 6 Bill Group search Head Master   67082 Bachelor Of Teaching Assistant   64189 Bachelor Of Teaching Assistant   64183 Sewing Mistress   64183 Bachelor Of Teaching Assistant   64192 Bachelor Of Teaching Assistant   64192 Bachelor Of Teaching Assistant   64195 JUNIOR ASSISTANT   64181                                                                                      | الم                                                                                                    | Q        Q        Q        Detaal     E       al     I       I     I       I     I       I     I       I     I       I     I       I     I       I     I       I     I       I     I       I     I       I     I                                                                                                    |
| Process Results Generat<br>Process Payroll<br>* DDO Code<br>* Period Name<br>Pay Bill Group<br>On't Search<br>Add / Update Bill Group<br>Select All Select None<br>Select Employee Number<br>Select Employee Number<br>Select Select Select None<br>Select Select None<br>Select Select None<br>Select Select None<br>Select Select None<br>Select Select None<br>Select Select None<br>Select Select None<br>Select Select None<br>Select Select None<br>Select Select None<br>Select Select None<br>Select Select None<br>Select Select Select None<br>Select Select Select None<br>Select Select Select None<br>Select Select Select None<br>Select Select Select Select<br>Select Select Select Select<br>Select Select Select Select<br>Select Select Select Select<br>Select Select Select Select<br>Select Select Select Select<br>Select Select Select Select<br>Select Select Select Select<br>Select Select Select Select<br>Select Select Select Select<br>Select Select Select Select Select<br>Select Select Se                                                                                                    | e Bill Reports NSD<br>0505.0072.HEADMASTE<br>Jun 2018<br>(01-Jun-2018 To 30-Jun-2<br>BC Temporary<br>Account Number :220202<br>Calculate Arrears<br>Provement<br>Natarajan K<br>Amirthavali K<br>Nagarajan A<br>Kosalai K<br>Sudha A<br>Robert o<br>Eswara Murthy P<br>Sankar A                                | R GOVERNMENT I<br>2018)<br>109BC,Post Type :1                                                                                                    | HIG 5 Month - 3 Let:<br>(jun) type & sea<br>Temporary<br>Search Clear<br>Process Suplementary Run<br>10 Add Bill Group<br>GOVERNMENT HIGH SCHOOL, KOODAK<br>9 இந்த பில்லில்<br>உள்ளவர்களை டிக்<br>செய்யவும்<br>GOVERNMENT HIGH SCHOOL, KOODAK                                                                                             | ters<br>rch<br>CARAI<br>CARAI<br>CARAI<br>CARAI          | 7 Don't Enter<br>Office Name<br>Employee Number<br>6 Bill Group search<br>Head Master   67082<br>Bachelor Of Teaching Assistant   64189<br>Bachelor Of Teaching Assistant   64183<br>Sewing Mistress   64183<br>Bachelor Of Teaching Assistant   64192<br>Bachelor Of Teaching Assistant   64195<br>JUNIOR ASSISTANT   64181<br>Bachelor Of Teaching Assistant   64195                                                     | Persona<br>2<br>2<br>2<br>2<br>2<br>2<br>2<br>2<br>2<br>2<br>2<br>2<br>2                               | Q       Q         Q       Q         Q       Q         Deta       Q         Q       Q         Q       Q <t< td=""></t<> |
| Process Results Generat<br>Process Payroll<br>* DDO Code<br>* Period Name<br>Pay Bill Group<br>On't Search<br>Add / Update Bill Group<br>Select All Select None<br>Select Employee Number<br>Select Employee Number<br>Select Select Select None<br>Select Select None<br>Select Select Select None<br>Select Select Select None<br>Select Select Select None<br>Select Select Select None<br>Select Select Select None<br>Select Select Select None<br>Select Select Select None<br>Select Select Select None<br>Select Select Select None<br>Select Select Select Select None<br>Select Select Select None<br>Select Select Selec                                                                                                    | e Bill Reports NSD<br>0505.0072.HEADMASTE<br>Jun 2018<br>(01-Jun-2018 To 30-Jun-2<br>BC Temporary<br>Account Number :220202<br>Calculate Arrears Pro<br>Pro<br>Employee Name<br>Natarajan K<br>Amirthavali K<br>Nagarajan A<br>Kosalai K<br>Sudha A<br>Robert o<br>Eswara Murthy P<br>Sankar A<br>Tamilarasi S | R GOVERNMENT I                                                                                                    | ніс 5 Month - 3 Lett<br>(jun) type & sea<br>Temporary<br>Search Clear<br>Process Suplementary Run<br>10 Add Bill Group<br>ооченчинент ніон зоноос, коодаки<br>government ніgh school, коодаки<br>government ніgh school, коодаки<br>government ніgh school, коодаки<br>government ніgh school, коодаки<br>government ніgh school, коодаки | ters<br>rch<br>CARAI<br>CARAI<br>CARAI<br>CARAI<br>CARAI | 7 Don't Enter<br>Office Name<br>Employee Number<br>6 Bill Group search<br>Ball Group search<br>Head Master  67082<br>Bachelor Of Teaching Assistant  64189<br>Bachelor Of Teaching Assistant  64183<br>Sewing Mistress  64183<br>Bachelor Of Teaching Assistant  64192<br>Bachelor Of Teaching Assistant  64195<br>JUNIOR ASSISTANT  64181<br>Bachelor Of Teaching Assistant  6409<br>Bachelor Of Teaching Assistant  6409 | Persona<br>2<br>2<br>2<br>2<br>2<br>2<br>2<br>2<br>2<br>2<br>2<br>2<br>2<br>2<br>2<br>2<br>2<br>2<br>2 | Q<br>Q<br>Q<br>Deta<br>al E<br>(<br>(<br>(<br>(<br>(<br>)<br>(<br>)<br>(<br>)<br>(<br>)<br>(<br>)<br>(<br>)<br>(<br>)<br>(                                                                                                    |

27

| Results Generate         | Bill Reports NSD                                              |
|--------------------------|---------------------------------------------------------------|
| rocess Payroll           |                                                               |
| DDO Code                 | 0505.0072.HEADMASTER GOVERNMENT HIGH SCHOOL KOODAKKARAI       |
| Period Name              | Jun 2018                                                      |
|                          | (01-Jun-2018 To 30-Jun-2018)                                  |
| Pay Bill Group           | BC Temporary                                                  |
|                          | Account Number :220202109BC,Post Type :Temporary              |
|                          | Search Clear                                                  |
| dd / Update Bill Group C | alculate Arrears Process Regular Run Process Suplementary Run |
| * Gr<br>* Effective      | Start Date 01-Jun-2018 to Bill Group, Date, Submit            |
|                          | Submit Back                                                   |
|                          |                                                               |

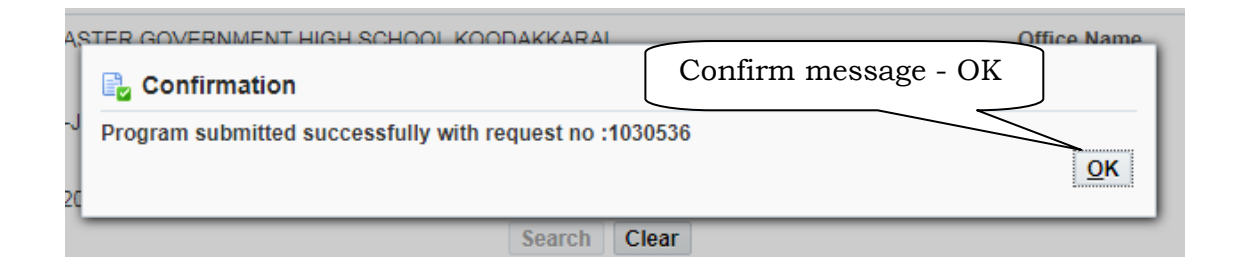

| Inst                                                      | Employee Number                                                                                     | Employee Name                                                                                                    | Day Bill Crown                                  | ill Group Office     |                                                                                         | Post                                                                                                 |                                                                                                    | Details                                                                                                    |                       |                                                                                   |
|-----------------------------------------------------------|----------------------------------------------------------------------------------------------------|----------------------------------------------------------------------------------------------------|-------------------------------------------------|----------------------|-----------------------------------------------------------------------------------------|----------------------------------------------------------------------------------------------------|----------------------------------------------------------------------------------------------------|----------------------------------------------------------------------------------------------------|-----------------------|-----------------------------------------------------------------------------------|
| elect                                                     | Linployee Number                                                                                    | Linployee Marile                                                                                                    | Fay bill Group                                  | Office               |                                                                                         |                                                                                                    | Post                                                                                                 |                                                                                                    | Personal              | Elements                                                                          |
| _                                                         |                                                                                                    |                                                                                                    |                                                 |                      | ·                                                                                       |                                                                                                    |                                                                                                    |                                                                                                    | 6                     | -                                                                                 |
|                                                           |                                                                                                    | Natarajan K                                                                                                    |                                                 | GOVERNM              | ENT HIGH SCHOOL, KOODAKI                                                                | KARAI                                                                                                | Head Master   670                                                                                    | 82                                                                                                    | 22                    |                                                                                   |
|                                                           |                                                                                                    | Amirthavali K                                                                                                    |                                                 | GOVERNM              | ENT HIGH SCHOOL, KOODAK                                                                 | KARAI                                                                                                | Bachelor Of Teach                                                                                    | ing Assistant   64189                                                                                                    | 23                    |                                                                                   |
|                                                           |                                                                                                    | Nagarajan A                                                                                                    |                                                 | GOVERNM              | ENT HIGH SCHOOL, KOODAKI                                                                | KARAI                                                                                                | Bachelor Of Teach                                                                                    | ing Assistant   64188                                                                                                    | 23                    |                                                                                   |
|                                                           |                                                                                                    | Kosalai K                                                                                                    |                                                 | GOVERNM              | ENT HIGH SCHOOL, KOODAKI                                                                | KARAI                                                                                                | Sewing Mistress                                                                                      | 64183                                                                                                    | 23                    |                                                                                   |
|                                                           |                                                                                                    | Sudha A                                                                                                    |                                                 | GOVERNM              | ENT HIGH SCHOOL, KOODAK                                                                 | KARAI                                                                                                | Bachelor Of Teach                                                                                    | ing Assistant   64192                                                                                                    | 23                    |                                                                                   |
|                                                           |                                                                                                    | Robert S                                                                                                    | AZ Temporary                                    | GOVERNM              | ENT HIGH SCHOOL, KOODAKK                                                                | KARAI                                                                                                | Bachelor Of Teach                                                                                    | ing Assistant   64195                                                                                                    | 8                     |                                                                                   |
|                                                           |                                                                                                    | Eswara Murthy P                                                                                                    |                                                 | GOVERNM              | ENT HIGH SCHOOL, KOODAKH                                                                | KARAI                                                                                                | JUNIOR ASSISTA                                                                                       | NT   64181                                                                                                    | 23                    |                                                                                   |
|                                                           | 43                                                                                                  | Sankar A                                                                                                    |                                                 | GOVERNM              | ENT HIGH SCHOOL, KOODAKI                                                                | KARAI                                                                                                | Bachelor Of Teach                                                                                    | ing Assistant   69409                                                                                                    | ß                     |                                                                                   |
|                                                           |                                                                                                    |                                                                                                    |                                                 |                      |                                                                                         |                                                                                                    |                                                                                                    |                                                                                                    | ·                     | _                                                                                 |
|                                                           |                                                                                                    | <b>2</b>                                                                                                    |                                                 | GOVERNM              | ENT HIGH SCHOOL, KOODAKI                                                                |                                                                                                    | Bachelor Of Teach                                                                                    | ing Assistant   64185                                                                                                    | 8                     |                                                                                   |
| Mor                                                       | 43 <b>1</b><br>nitor Request Sta                                                                    | 2<br>itus                                                                                                    |                                                 | GOVERNM              | ENT HIGH SCHOOL, KOODAK                                                                 | CARAI                                                                                                | Bachelor Of Teach                                                                                    | ing Assistant   64185                                                                                                    |                       |                                                                                   |
| Mor                                                       | 43 <b>1</b><br>nitor Request Sta                                                                    | 2 asi S<br>tus                                                                                                    | Reques                                          | GOVERNM<br>t Status  | ENT HIGH SCHOOL, KOODAKH                                                                | KARAI<br>3<br>Reque                                                                                  | Bachelor Of Teach                                                                                    | Completion Date                                                                                                    |                       | Output                                                                            |
| Mor<br>Squest                                             | 43 <b>1</b><br>nitor Request Sta<br>Number Pr<br>Pa                                                 | asi S<br>tus                                                                                                    | Reques                                          | GOVERNMA<br>t Status | ENT HIGH SCHOOL, KOODAK                                                                 | (ARAI<br>3<br>Reque<br>22-Aug                                                                        | st Date                                                                                              | Completion Date<br>22-Aug-2018 19:53:34                                                                                                | 4                     | Output<br>View Output                                                             |
| Mor<br>Quest<br>30536<br>25702                            | 43 <b>1</b><br>nitor Request Sta                                                                    | asi S<br>tus<br>rogram<br>yyroli Add Bill Group<br>yyroli Run For Jun-2018                                                    | Reques<br>Warning<br>Normal                     | GOVERNM<br>t Status  | Completion<br>Completed<br>Completed                                                    | CARAI<br><b>3</b><br>Reque<br>22-Aug<br>21-Aug                                                       | Bachelor Of Teach<br>st Date<br>-2018 19:53:33<br>-2018 12:01:04                                     | Completion Date<br>22-Aug-2018 19:53:3<br>21-Aug-2018 12:02:3                                                                          | 4                     | Output<br>View Output<br>View Output                                              |
| Mor<br>4 20<br>30536<br>25702<br>24165                    | 43 <b>1</b><br>nitor Request Sta                                                                    | asi S<br>tus<br>ogram<br>yyroli Add Bill Group<br>yyroll Run For Jun-2018<br>yyroll Run For Jun-2018                          | Reques<br>Warning<br>Normal<br>Normal           | GOVERNM<br>t Status  | Completion Status<br>Completed<br>Completed<br>Completed                                | CARAI<br>3<br>Reque<br>22-Aug<br>21-Aug<br>20-Aug                                                    | Bachelor Of Teach<br>st Date<br>-2018 19:53:33<br>-2018 12:01:04<br>-2018 21:28:30                   | Completion Date<br>22-Aug-2018 12:02:3<br>20-Aug-2018 12:02:3<br>20-Aug-2018 21:30-24                                                  | 4<br>7<br>6           | Output<br>View Output<br>View Output<br>View Output                               |
| Mor<br>equest<br>30536<br>25702<br>24165<br>24149         | 43 <b>1</b><br>nitor Results Sta<br>Number Pr<br>Pa<br>Pa<br>Pa<br>Pa<br>Pa                         | asi S<br>tus<br>ogram<br>yroll Add Bill Group<br>yroll Run For Jun-2018<br>yroll Run For Jun-2018<br>yroll Run For Jun-2018   | Reques<br>Warning<br>Normal<br>Normal           | GOVERNMI<br>t Status | Completed<br>Completed<br>Completed<br>Completed<br>Completed                           | CARAI<br>3<br>8<br>8<br>8<br>8<br>8<br>8<br>8<br>8<br>8<br>8<br>8<br>8<br>8<br>8<br>8<br>8<br>8<br>8 | Bachelor Of Teach<br>st Date<br>-2018 19:53:33<br>-2018 12:01:04<br>-2018 21:28:30<br>-2018 21:21:58 | Completion Date<br>22-Aug-2018 12:53:34<br>21-Aug-2018 12:52:37<br>20-Aug-2018 21:30:24<br>20-Aug-2018 21:32:24                        | 4<br>7<br>6<br>6      | Output<br>View Output<br>View Output<br>View Output<br>View Output                |
| Mor<br>quest<br>30536<br>25702<br>24165<br>24149<br>23850 | 43 <b>1</b><br>nitor R ruest Sta<br>Number Pr<br>Pa<br>Pa<br>Pa<br>Pa<br>Pa<br>Pa<br>Pa<br>Pa<br>Pa | asi S<br>tus<br>rogram<br>yroll Add Bill Group<br>nyroll Run For Jun-2018<br>yroll Run For Jun-2018<br>yroll Run For Jun-2018 | Reques<br>Warning<br>Normal<br>Normal<br>Normal | GOVERNM<br>t Status  | Completed<br>Completed<br>Completed<br>Completed<br>Completed<br>Completed<br>Completed | CARAI<br><b>Reque</b><br>22-Aug<br>21-Aug<br>20-Aug<br>20-Aug                                        | st Date<br>-2018 19:53:33<br>-2018 12:01:04<br>-2018 21:28:30<br>-2018 21:21:58<br>-2018 18:11:40    | Completion Date<br>22-Aug-2018 12:52:3<br>20-Aug-2018 21:30:24<br>20-Aug-2018 21:30:24<br>20-Aug-2018 21:32:24<br>20-Aug-2018 21:32:24 | 4<br>7<br>6<br>6<br>4 | Output<br>View Output<br>View Output<br>View Output<br>View Output<br>View Output |

www.tnstudy.in 28

# 5.2 - Process Regular Salary in a Bill Group

| <       | Challan                                                                                          | Challan Distributi                                                                                                    | on Payr                                                                                                    | roll Pension Bill Process                                                                                               | DDO Master Bill Reports                | Home       |        |
|---------|--------------------------------------------------------------------------------------------------|----------------------------------------------------------------------------------------------------|----------------------------------------------------------------------------------------------------|----------------------------------------------------------------------------------------------------|----------------------------------------|------------|--------|
| Process | Results Genera                                                                                   | te Bill Reports NSD                                                                                                    |                                                                                                    |                                                                                                    |                                        |            |        |
| Proce   | ss Payroll                                                                                       |                                                                                                    |                                                                                                    |                                                                                                    |                                        |            |        |
| 4Se     | * DDO Code<br>* Period Name<br>Pay Bill Group<br>lect all<br>Jpdate Bill Group<br>Il Select None | 0505.0072.HEADMASTER<br>Jun 2018 Jun 2018 Jun 2018 Jun 2018 Jun 2018 Jun 2018 To 30-Jun 2019 BC Temporary Jun 202020210<br>Account Number :22020210<br>Calculate Arrears Proce | GOVERNMENT HIGH<br>GOVERNMENT HIGH<br>B<br>B<br>B<br>B<br>B<br>C<br>C<br>C<br>C<br>C<br>C<br>C<br>C<br>C<br>C<br>C<br>C<br>C | SCHOOL KOODAKKARAI T<br>1 Month Search - June<br>2 Select your Bill Grou<br>Search Clear<br>ocess Suplementary Run<br>5 | e 2018<br>e Number                     | <u>⊣</u> Q |        |
| Se ct   | Employee Numbe                                                                                   | er Employee Name                                                                                                    | Process Regular Run<br>Pay Dill Droup                                                                                        | Office                                                                                                    | Post                                   | Dersonal   | etails |
| V       | 43030020411111                                                                                   | Sudha A                                                                                                    | BC Temporary                                                                                                    | GOVERNMENT HIGH SCHOOL, KOODAKKARAI                                                                                     | Bachelor Of Teaching Assistant   64192 |            |        |
|         | 43030020509"                                                                                     | Sankar A                                                                                                    | BC Temporary                                                                                                    | GOVERNMENT HIGH SCHOOL, KOODAKKARAI                                                                                     | Bachelor Of Teaching Assistant   69409 | 2          | B      |
|         |                                                                                                  | Sivakumar N                                                                                                    | BC Temporary                                                                                                    | GOVERNMENT HIGH SCHOOL. KOODAKKARAI                                                                                     | Bachelor Of Teaching Assistanti (6/103 | 6          | P      |

Account Number :220202109BC,Post Type :Temporary

|         |                               |                      |                  | Search Clear                        |                                        |          |        |  |
|---------|-------------------------------|----------------------|------------------|-------------------------------------|----------------------------------------|----------|--------|--|
| Add / l | Jpdate Bill Group Calci       | Ilate Arrears Proces | s Regular Run Pr | ocess Suplementary Run              |                                        |          |        |  |
|         | 7 Run Type Regular Salary T 6 |                      |                  |                                     |                                        |          |        |  |
| Salact  | Employee Number               | Employee N Submit    | Pay Bill Group   | Office                              | Poet                                   | D        | etails |  |
| Jelect  | Employee Number               | Employee n submit    | i uy biii oroup  | Onice                               | Tuat                                   | Personal | Elemer |  |
| V       | 45050020411                   | Sudha A              | BC Temporary     | GOVERNMENT HIGH SCHOOL, KOODAKKARAI | Bachelor Of Teaching Assistant  (64192 | 23       | B      |  |
| V       | 45555555555                   | Sankar A             | BC Temporary     | GOVERNMENT HIGH SCHOOL, KOODAKKARAI | Bachelor Of Teaching Assistant   69409 | 8        |        |  |
| V       | 43030022422**                 | Sivakumar N          | BC Temporary     | GOVERNMENT HIGH SCHOOL, KOODAKKARAI | Bachelor Of Teaching Assistant   64193 | 8        | B      |  |

| Confirmation                                            |         |
|---------------------------------------------------------|---------|
| Program submitted successfully with request no :1051856 | 8<br>OK |

29

### www.tnstudy.in

| Salaat Employee Nun  | abor Employee Name       | Pay Bill Group | Office                     |               | Deat                                 | D           | etails       |
|----------------------|--------------------------|----------------|----------------------------|---------------|--------------------------------------|-------------|--------------|
| Select Employee Null | ibei Employee Maine      | Fay Din Group  | Unice                      |               | FUSI                                 | Personal    | Elements     |
| ******               | Sudha A                  | BC Temporary   | GOVERNMENT HIGH SCHOOL, KO | ODAKKARAI     | Bachelor Of Teaching Assistant   641 | 92 🔏        |              |
| 4 1                  | Sankar A                 | BC Temporary   | GOVERNMENT HIGH SCHOOL, KO | ODAKKARAI     | Bachelor Of Teaching Assistant   694 | 09 🔏        | 6            |
|                      | Sivakumar N              | BC Temporary   | GOVERNMENT HIGH SCHOOL, KO | ODAKKARAI     | Bachelor Of Teaching Assistant   641 | 93 🔏        |              |
| Monitor Re           | atus                     |                | 3                          | 4             |                                      | 5           | Rows 1 to 16 |
| Request Number       | Program                  | Request Sta    | tus Completion Status      | Request Date  | Completion Dat                       | e Outpu     | t            |
| 1051856              | Payroll Run For Jun-2018 | Normal         | Completed                  | 23-Aug-2018 2 | 0:31:50 23-Aug-2018 20:3             | 2:47 View O | utput 🔺      |
| 1051296              | Payroll Add Bill Group   | Warning        | Completed                  | 23-Aug-2018 1 | 5:32:39 23-Aug-2018 15:3             | 3:03 View O | utput        |
| 1030799              | Payroll Run For Jun-2018 | Normal         | Completed                  | 22-Aug-2018 2 | 2:47:54 22-Aug-2018 22:4             | 9:36 View O | utput        |
|                      |                          |                |                            |               |                                      |             |              |

# 5.3 - Results - Check Employees Salary Details

| <<br>(              | Chall                                                                  | Challa                                                                                                  | n Distribution Payroll I                                                              | Pension Bill Process DDO Mat                                                                    | ster                                   | Bill Reports            | Home                       |            |
|---------------------|------------------------------------------------------------------------|----------------------------------------------------------------------------------------------------|---------------------------------------------------------------------------------------|-------------------------------------------------------------------------------------------------|----------------------------------------|-------------------------|----------------------------|------------|
| Process             | Results Generate                                                       | Bill Reports                                                                                            | NSD                                                                                   |                                                                                                 |                                        |                         |                            |            |
| Payro               | oll Results                                                            |                                                                                                    |                                                                                       |                                                                                                 |                                        |                         | Download                   | d Template |
| 2                   | * DDO Code<br>* Period Name                                            | 0505.0072.HEA<br>Jun 2018                                                                               | DMASTER GOVERNMENT HIGH SCHOOL KOODA                                                  | r Salary                                                                                        | Office Na<br>Employee Num              | ame                     | 2 Q                        |            |
| 4<br>Mark           | * Bill Type<br>Pay Bill Group                                          | Regular Salary<br>BC Temporary<br>Account Numbe                                                         | r :220202109BC,Post Type :Temporar 5                                                  | Search Clear                                                                                    |                                        | 6                       |                            |            |
| 4<br>Mark<br>Select | Pay Bill Type<br>Pay Bill Group                                        | Regular Salary<br>BC Temporary<br>Account Numbe                                                         | su-Jun-2018)<br>r :220202109BC,Post Type :Temporar 5<br>Office                        | Search Clear<br>Post                                                                            | Payroll Status                         | 6<br>Bill No Bill Stat  | Details<br>Personal Result | Remarks    |
| 4<br>Mark<br>Select | A Bill Type<br>Pay Bill Group<br>for Retry Rollback<br>Employee Number | I Sull 2013 IC<br>Regular Salary<br>BC Temporary<br>Account Numbe                                       | r :220202109BC,Post Type :Temporar 5<br>Office<br>GOVERNMENT HIGH SCHOOL, KOODAKKARAI | Search Clear Post Bachelor Of Teaching Assistant   64192                                        | Payroll Status<br>Complete             | 6<br>Bill No Bill Stat  | Details<br>Personal Result | Remarks    |
| 4<br>Mark<br>Select | Tor Retry Rollback                                                     | I Juli 2013 IC<br>Regular Salary<br>BC Temporary<br>Account Numbe<br>I J<br>Name<br>Sudha A<br>Sankar A | office<br>GOVERNMENT HIGH SCHOOL, KOODAKKARAI<br>GOVERNMENT HIGH SCHOOL, KOODAKKARAI  | Search Clear Post Bachelor Of Teaching Assistant   64192 Bachelor Of Teaching Assistant   69409 | Payroll Status<br>Complete<br>Complete | 6<br>Bill No Bill State | Details<br>Personal Result | Remarks    |

|   |                 |                                    | Payroll Detail  | s                    |                   |                             | •              | ×         | ownlo |
|---|-----------------|------------------------------------|-----------------|----------------------|-------------------|-----------------------------|----------------|-----------|-------|
| C | 505.0072.HEA    | DMASTER GOVERNMENT HIGH S          | -               |                      |                   |                             |                |           |       |
| J | un 2018         | NQ                                 | Dues            |                      | Amount            | Deductions                  | <u>ر</u>       | Amount    |       |
| 0 | 11- Jun-2018 To | 30- Jun-2018)                      | Duty Pay        |                      | namm              | General Provident Fund      | $\mathbf{M}$   | nnam      |       |
|   | acular Colory   |                                    | Dearness Allow  | ance                 | <i></i>           | New Health Insurance Scheme | • \ \          | 180       |       |
|   | egular Salary   |                                    | House Rent Allo | owance               | 4300              | Family Benefit Fund         |                | 60        |       |
| Ľ | C Temporary     | <u> </u>                           | Medical Allowar | nce                  | 300               | Postal Life Insurance       |                | 3150      |       |
| A | ccount Number   | r :220202109BC,Post Type : Tempora |                 |                      |                   | Special Provident Fund 2000 | N              | 70        |       |
|   |                 |                                    |                 |                      |                   | PLICGST                     | N              | 35        |       |
| : | I 💢             |                                    |                 |                      |                   | PLI SGST                    | ١              | 35        |       |
|   | Nome            | 000                                |                 |                      |                   |                             | Gross          | ADDRUN    | s     |
|   | Name            | Office                             |                 |                      |                   | те                          | otal Deduction | -111920 m | Resu  |
|   | Sudha A         | GOVERNMENT HIGH SCHOOL, K          |                 |                      |                   |                             | Net            | AMMUU     |       |
|   | Sankar A        | GOVERNMENT HIGH SCHOOL, KO         | ODAKKARAI       | Bachelor Of Teaching | Assistant   69409 | 9 Complete                  |                | 8.        |       |
|   | Sivakumar N     | GOVERNMENT HIGH SCHOOL, KC         | ODAKKARAI       | Bachelor Of Teaching | Assistant   64193 | 3 Complete                  |                | Æ         |       |

### 5.4 - Generate Bill

**3**0

| Process Results | Generate Bill Reports NSD                         |                       |                      |                      |                      |             |
|-----------------|---------------------------------------------------|-----------------------|----------------------|----------------------|----------------------|-------------|
| Bill Generation | n                                                 |                       |                      |                      |                      |             |
|                 | Regular Sala                                      | ry Bill 🔘 Supplementa | ry Salary Bill 🛛 Non | Salary Bill          |                      |             |
|                 | * DDO Code                                        | 0505.0072.HEADMASTER  | GOVERNMENT HIGH SCH  | 100L KOODAKKARAI 🔻   |                      |             |
|                 | Period Name                                       | Jun 2018              | ۹ 2                  |                      |                      |             |
|                 | * Period Start Date                               | 01-Jun-2018 🛍         |                      | )                    | $\overline{}$        |             |
|                 | * Period End Date                                 | 30-Jun-2018 🐞         | <b>3</b> Re          | egular Salary        |                      |             |
|                 | * Bill Type                                       | Regular Salary 🔻      |                      |                      |                      |             |
| 6               | * Pay Bill Group                                  | BC Temporary 🔻        | 4                    |                      |                      |             |
| Monitor Reg     | Uest Status                                       | Generate Bill         | Clear                | 8                    | 9                    |             |
| Request Number  | Program                                           | Request Status        | Completion Straus    | Request Date         | Completion Date      | Out Put     |
| 1030787         | Regular Salary Bill For AA Permanent For Jun-2018 | Normal                | Completed            | 22-Aug-2018 22:38:25 | 22-Aug-2018 22:38:47 | View Output |
| 1030633         | Regular Salary Bill For AA Permanent For Jun-2018 | Normal                | Completed            | 22-Aug-2018 20:50:12 | 22-Aug-2018 20:50:34 | View Output |
| 1027058         | Regular Salary Bill For AZ Temporary For Jun-2018 | Normal                | Completed            | 21-Aug-2018 16:19:47 | 21-Aug-2018 16:20:27 | View Output |
| 1024190         | Regular Salary Bill For AZ Temporary For Jun-2018 | Normal                | Completed            | 20-Aug-2018 21:31:25 | 20-Aug-2018 21:31:44 | View Output |

### $\Rightarrow$ Getting Bill Number

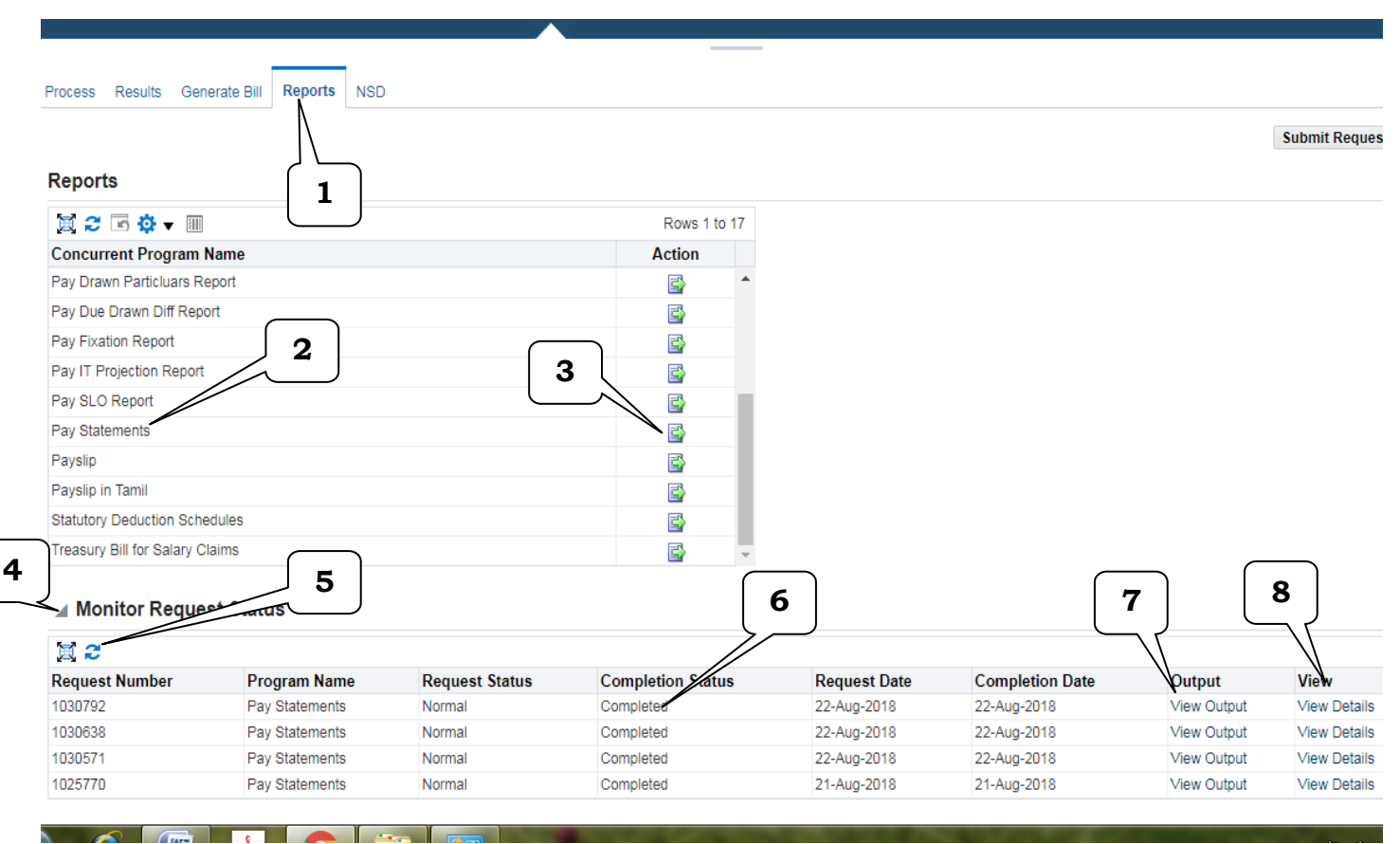

### 5.5 - Reports

www.Kalviseithi.Net www.tnstudy.in

6. Employee Profile - Update

Initiator Level Log in ⇒ Human Resource ⇔ Employee Profile க்குச் செல்ல வேண்டும்.

| <                            | e Profile       | Transfer and Posti     | ngs Disciplinary Actions Leave Pr                    | rocess   | Employee Bills and Pay                 | rroll Service | Advances      |
|------------------------------|-----------------|------------------------|------------------------------------------------------|----------|----------------------------------------|---------------|---------------|
| Employee Profile R<br>Search | egularization 8 | & Probation Training & | Tests                                                |          | 2                                      |               | Ba            |
| Result                       | ,               |                        | Employee Number 433555255554<br>Employee Name Search | Clear    | 3                                      | 4             | )             |
| Employee Number              | Full Name       | Person Type            | Office Name                                          | Job      | Post                                   | PPO Number    | odate Details |
| 43030020309                  | Sankar A        | Approved Probationer   | GOVERNMENT HIGH SCHOOL, KOODAKKARAI                  | B.T.ASST | Bachelor Of Teaching Assistant   69409 | 1             | · /           |

|                                                                                                    | Phone De                | tails  | Family Details  |                  |               |        |        |
|----------------------------------------------------------------------------------------------------|-------------------------|--------|-----------------|------------------|---------------|--------|--------|
| Navigation                                                                                                    | Туре                    | *Phone | Name            | Relationship     | Date of Birth | Gender | Detail |
| Contact Information                                                                                                    | No results              | Number | S.N.SHIMMA      | Daughter         | 57-799-59994  |        | Ē      |
| Office Details                                                                                                    | found.                  |        | <i>11111111</i> | Son              | 112921521211  |        |        |
| Additional Information                                                                                                    |                         |        | RAGIGLAUGAL     | Spouse           | 18221114122   |        | Ē      |
| Qualification                                                                                                    |                         |        |                 |                  |               |        |        |
| Update Details                                                                                                    |                         |        |                 |                  |               |        |        |
| Update Details Update Address                                                                                                    |                         |        |                 |                  |               |        |        |
| Update Details Update Address Update Phone Update Qualification                                                                                                   | <b>5</b> U              | odate  |                 | <b>6</b> Go to 3 | Level Appro   | ovel   | ]      |
| Update Details Update Address Update Phone Update Qualification Update Family Member                                                                              | <b>5</b> Uj             | pdate  |                 | <b>6</b> Go to 3 | Level Appro   | ovel   |        |
| Update Details  Update Address Update Phone Update Qualification Update Family Member Create / Update Bank Details                                                | <b>5</b> Uj             | pdate  |                 | <b>6</b> Go to 3 | Level Appre   | ovel   |        |
| Update Details Update Address Update Phone Update Qualification Update Family Member Create / Update Bank Details Update Office Details                           | <b>5</b> Uj             | pdate  |                 | <b>6</b> Go to 3 | Level Appro   | ovel   |        |
| Update Details Update Address Update Phone Update Qualification Update Family Member Create / Update Bank Details Update Office Details Print                     | <b>5</b> Uj             | pdate  |                 | <b>6</b> Go to 3 | Level Appro   | ovel   |        |
| Update Details Update Address Update Phone Update Qualification Update Family Member Create / Update Bank Details Update Office Details Print Print               | <b>5</b> Uj             | pdate  |                 | <b>6</b> Go to 3 | Level Appro   | ovel   |        |
| Update Details  Update Address Update Phone Update Qualification Update Family Member Create / Update Bank Details Update Office Details  Print Print Attachments | <b>5</b> U <sub>1</sub> | pdate  |                 | <b>6</b> Go to 3 | Level Appro   | ovel   |        |

### குறிப்பு:

இச் செயல்விளக்கக் கையேடு ஒரு சிறிய வழிகாட்டி மட்டுமே ஆகும். முழுமையான விளக்கம் பெற தங்களது சார்நிலைக் கருவூலம் / மாவட்டக் கருவூலத்தை அணுகவும்.

### நன்றி :

இக்கையே(ந **нел**ть தயாரிக்க வழிகாட்டிய மாவட்டம், கோபிசெட்டிபாளையம் சார்நிலைக் கருவூலத்தைச் சேர்ந்த ..... சார்நிலைக் அலுவலர், உதவிக் கருவூல அலுவலர்கள், அலுவலர்கள், கருவூல பணியாளர்கள் மற்றும் Wipro பணியாளர்களுக்கு மனமார்ந்த எனத நன்றிகளைத் தெரிவித்துக் கொள்கிறேன்.

ஈரோடு மாவட்டத்தை IFHRMS ல் முன்னோடி மாவட்டமாக முன்னெடுத்துச் செல்ல அயராது பாடுபட்டு வரும் அனைத்து அலுவலர்கள் மற்றும் பணியாளர்களுக்கு எனது நன்றிகளைத் தெரிவித்துக் கொள்கிறேன்.

Document : Word converted pdf Images : Screen Shot Fonts : Bookman Old Style, SunRavi, SunPrint

#### இவண்,

ஆ.சங்கர், M.Sc., M.A., B.Ed., D.T.E., பட்டதாரி ஆசிரியர் (சமூகஅறிவியல்) அரசு மேல்நிலைப் பள்ளி, கூடக்கரை, நம்பியூர் வட்டம், ஈரோடு மாவட்டம்.